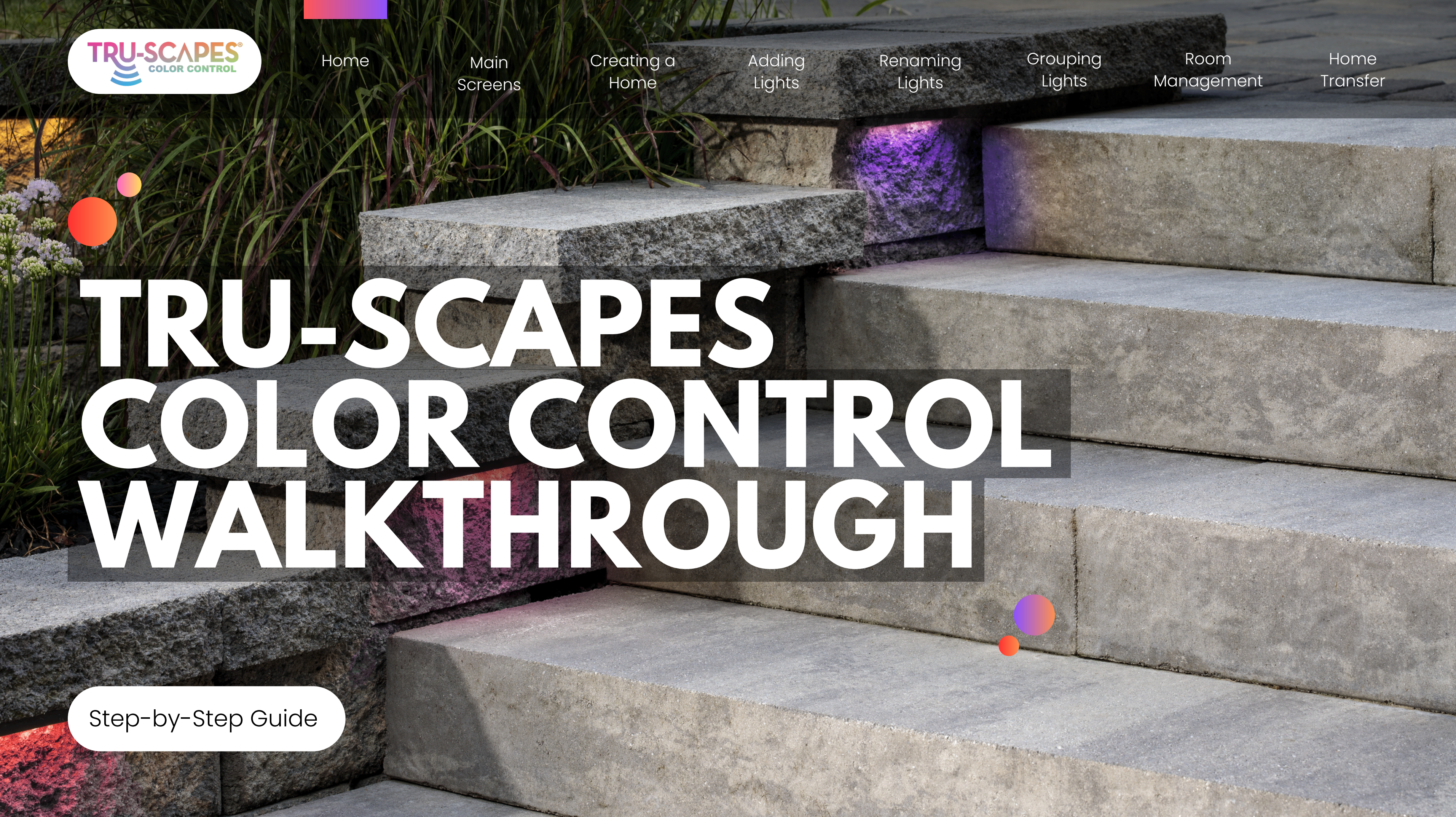

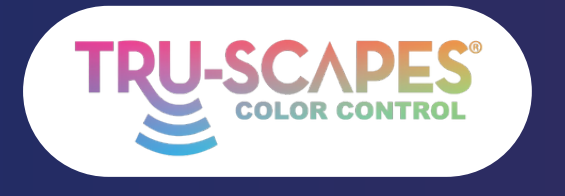

| Home | Main    | Creating a | Adding | Ren |
|------|---------|------------|--------|-----|
|      | Screens | Home       | Lights | Li  |

# OVERVIEW

Main Screens:

Key screens for organizing and controlling your Tru-Scapes® Color Control lights.

Creating a Home:

Do this before adding lights to separate projects in the app. It ensures lights can be transferred to the homeowner without resetting.

<u>Adding Lights</u>: These steps guide you in adding lights to the app after installation and powering on.

<u>Renaming Lights</u>: These steps let you rename each fixture for easy control from the home screen.

Grouping Lights:

Create a group to control multiple fixtures at once without losing individual control. Group as many fixtures as are online when forming the group.

# Room Management:

Learn how to create rooms in your home to better organize project lighting. For example, you can separate an outdoor kitchen and a seat wall to control only the desired lights and groups.

# Home Transfer:

These steps let you transfer control of the lights, allowing multiple users to manage them without resetting.

# naming ights

Grouping Lights Room Management

Home Transfer

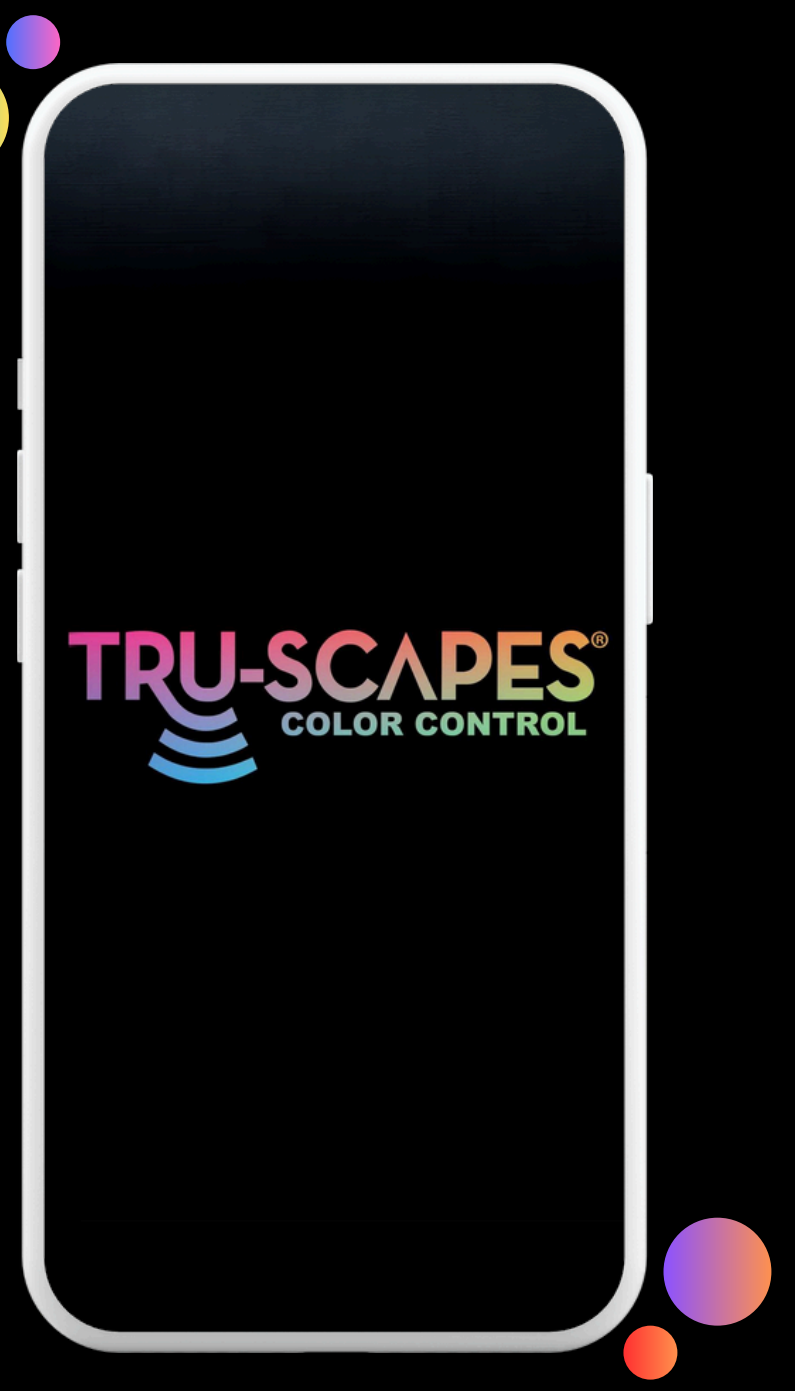

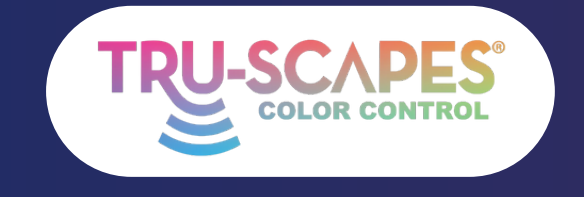

Main Screens Creating a Home

Adding Lights

# MAIN SCREENS

These screens in the app provide the most functionality for organizing and controlling your Tru-Scapes® Color **Control lights.** 

# Home Screen:

Access all devices and add new ones.

# White Control:

Adjust the white light temperature and brightness.

# <u>Color Control:</u> Choose and customize colors from the palette.

Continue To Next Page for steps 3 and 4

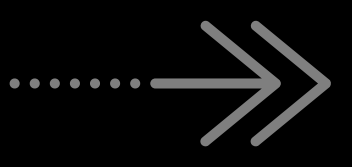

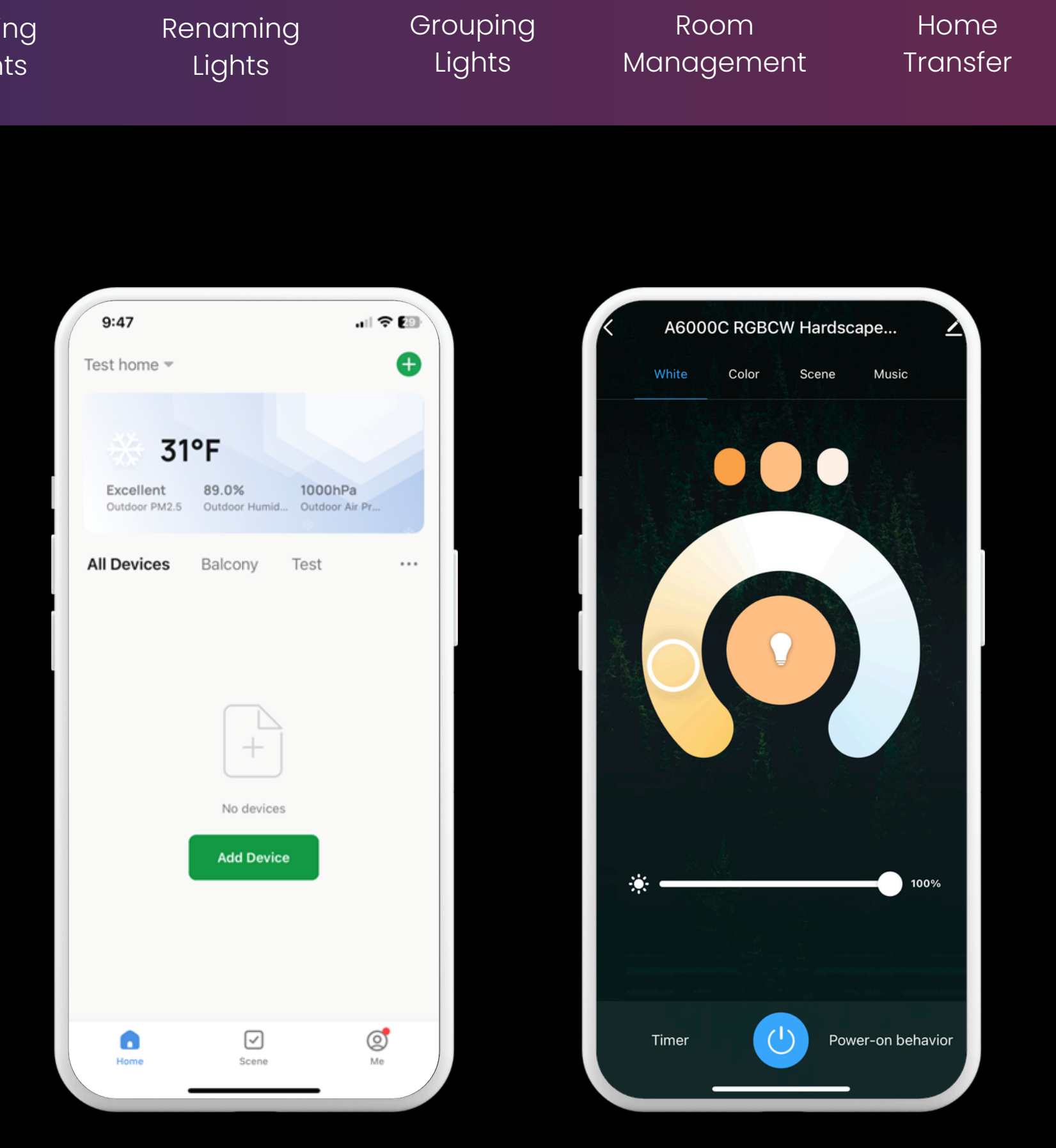

1. Home Screen

# 2. White Control

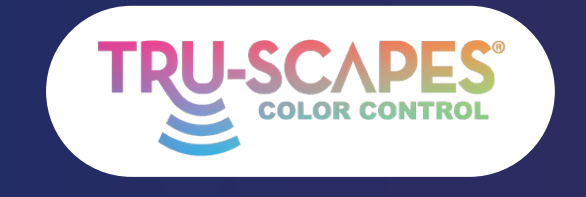

Main Screens Creating a Home

Adding Lights

# MAIN SCREENS

These screens in the app provide the most functionality for organizing and controlling your Tru-Scapes® **Color Control lights.** 

Color Control: Choose and customize colors from the palette.

Preset Scenes: Select preset lighting scenes for different moods.

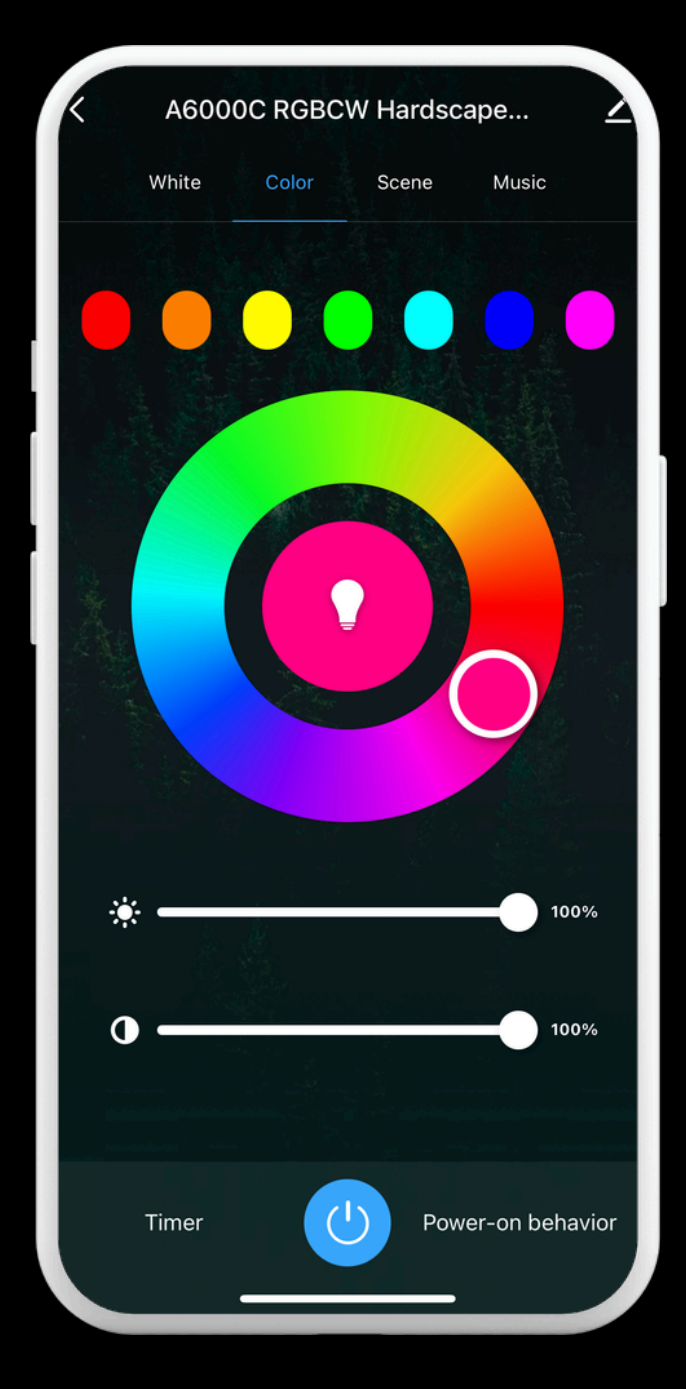

## Grouping Renaming Lights Lights

## Room Management

## Home Transfer

3. Color Control

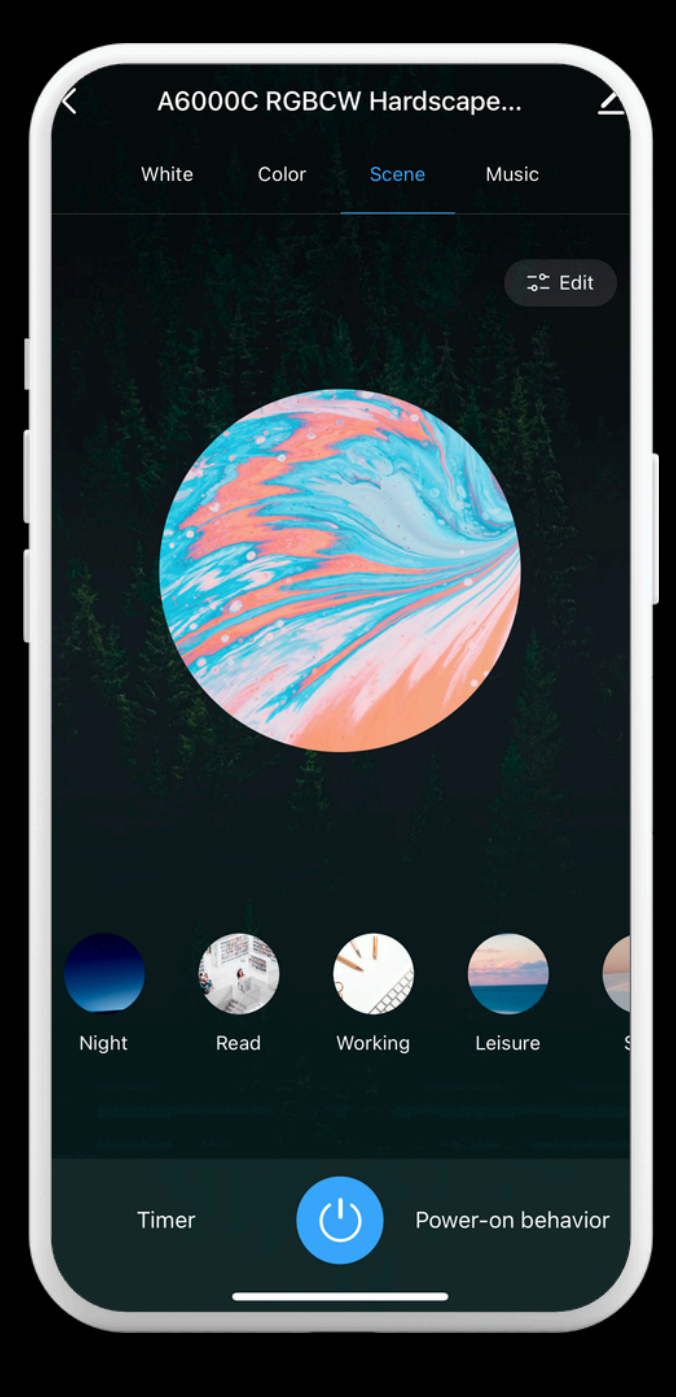

# 4. Preset Scenes

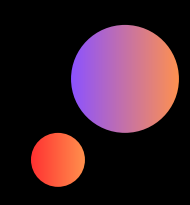

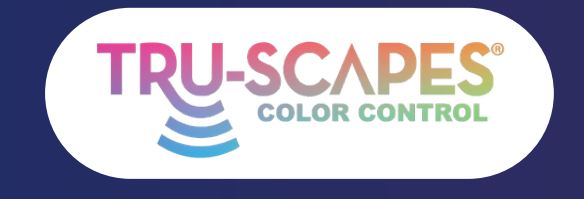

Main Screens Creating a Home

a

Ren Li

Adding

Lights

# **CREATING AHOME**

Complete this step before adding lights to each project. It helps separate projects in the app and allows you to transfer control to the homeowner without resetting the lights.

<u>Select "Me"</u>: Tap on the "Me" icon at the bottom of the screen.

<u>Home Management</u>: Tap on "Home Management."

<u>Tap Create a HOME</u>: Scroll down and tap on "Create a home."

Continue To Next Page for steps 4 - 6

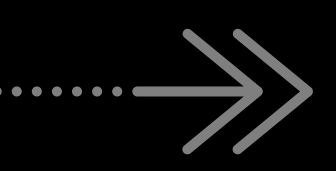

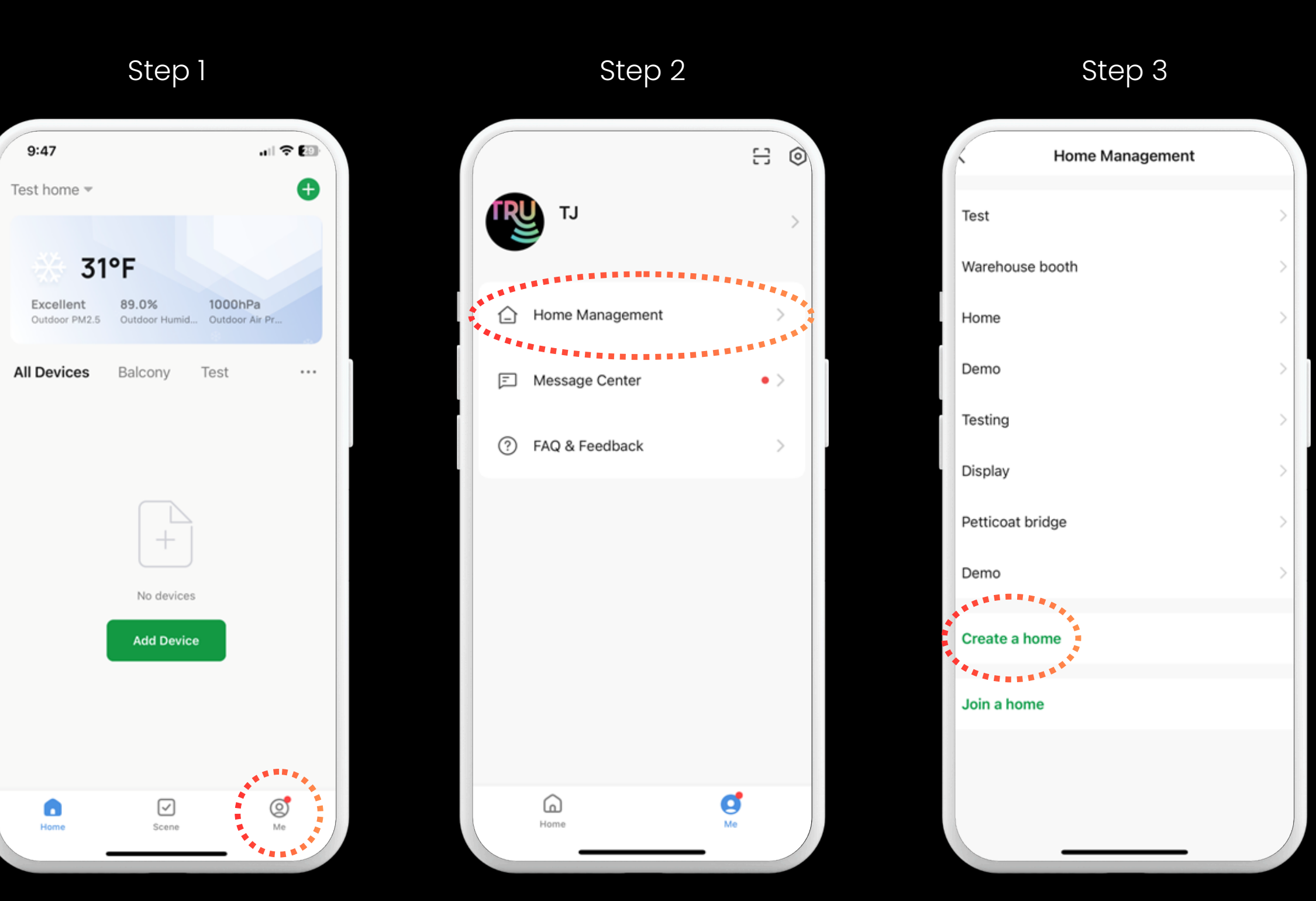

Select "Me"

Tap "Home Management"

| aming | Grouping | Room       | Home     |
|-------|----------|------------|----------|
| ghts  | Lights   | Management | Transfer |

Tap "Create a home"

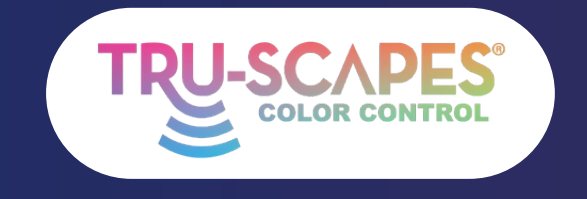

Main Screens Creating a Home

Step 4

Adding Lights Ren Li

# CREATING AHOME

Complete this step before adding lights to each project. It helps separate projects in the app and allows you to transfer control to the homeowner without resetting the lights.

Enter Name, Select Save: Enter the home name and tap "Save."

<u>Select Done or View Home</u>: Choose "View Home" or "Done" after the home is created.

Ensure Created Home is Shown Here: Confirm that the created home appears in the dropdown.

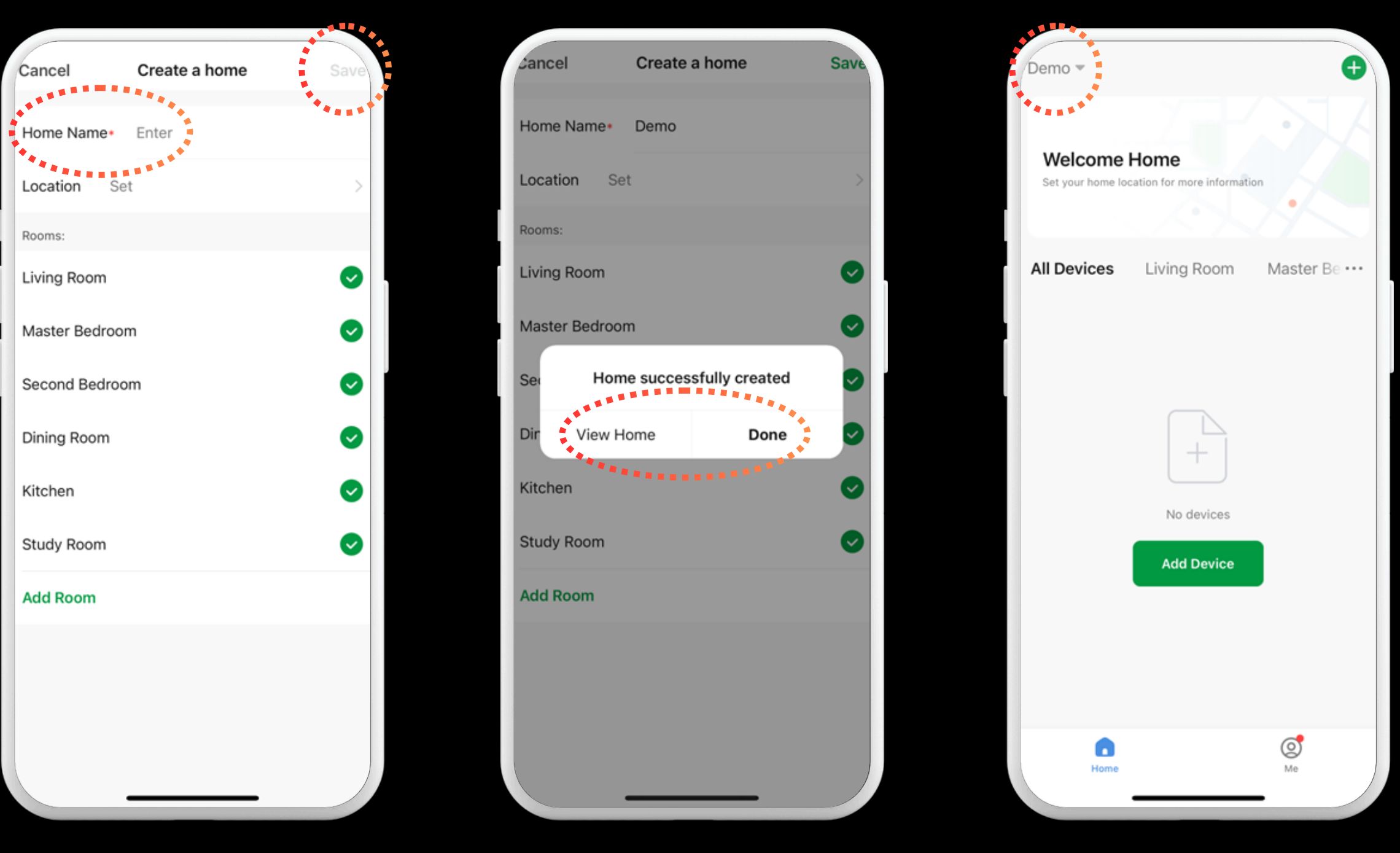

Enter Name, Select Save Select Done or View Home

| aming | Grouping | Room       | Home     |
|-------|----------|------------|----------|
| ghts  | Lights   | Management | Transfer |

# Step 5

Ensure Created Home is Shown Here

Step 6

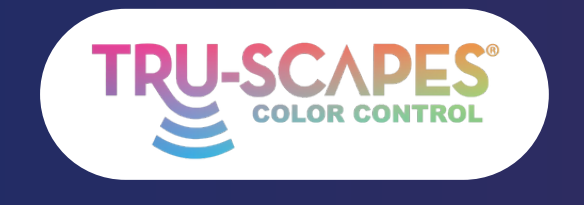

Main Screens Creating a Home

Rer

# ADDING LIGHTS

These steps will guide you on how to add your lights to the app once they have been properly installed and powered on. All Tru-Scapes color lights are ready to connect right out of the box during the initial power-up.

# Click Add:

Tap the "+" button to add a device.

# Discover/Add:

Wait for the app to discover your lights, then tap "Add."

# Add All and Wait:

Tap "Add All" and wait for the lights to be added.

Continue To Next Page for steps 4 and 5

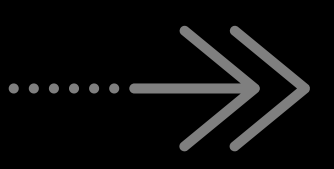

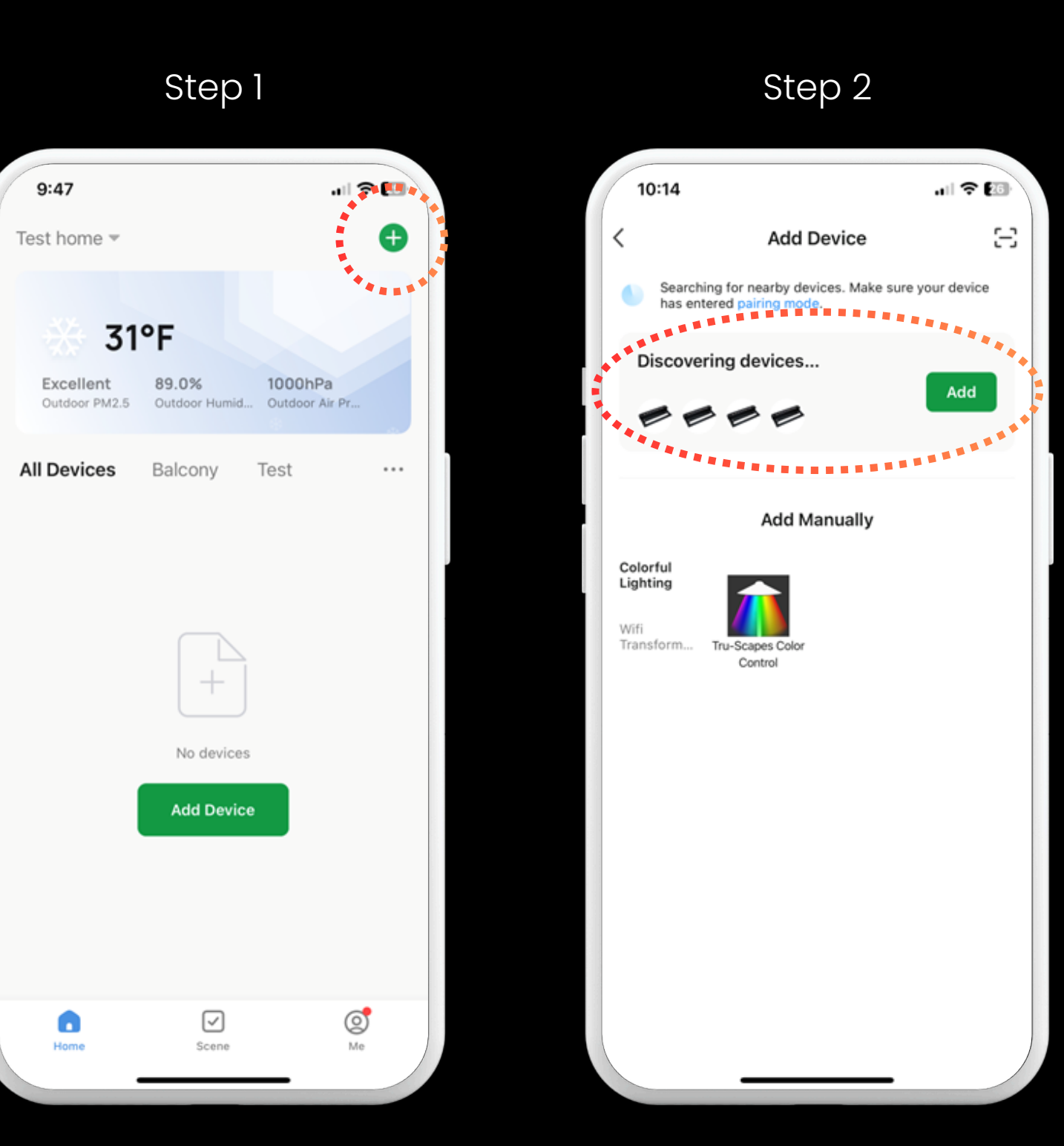

Adding

Lights

Click Add

| aming | Grouping | Room       | Home     |
|-------|----------|------------|----------|
| ghts  | Lights   | Management | Transfer |

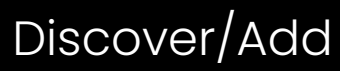

10:15 al 🛜 🛄 Add Device Done Add A 4 device(s) being added A6000C RGBCW Hardscap... Being added A6000C RGBCW Hardscap... A6000C RGBCW Hardscap... Being added A6000C RGBCW Hardscap... Being added

Step 3

Add All and Wait

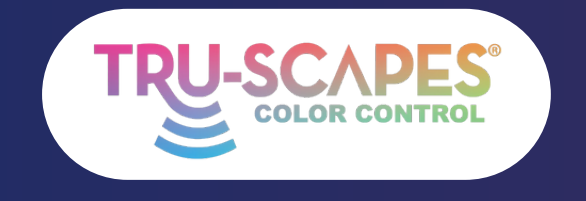

Main Screens Creating a Home

Rer

Adding

Lights

# ADDING LIGHTS

These steps will guide you on how to add your lights to the app once they have been properly installed and powered on. All Tru-Scapes color lights are ready to connect right out of the box during the initial power-up.

Click Done: Tap "Done" when the lights are successfully added.

Home Screen: Confirm that your lights appear on the Home Screen.

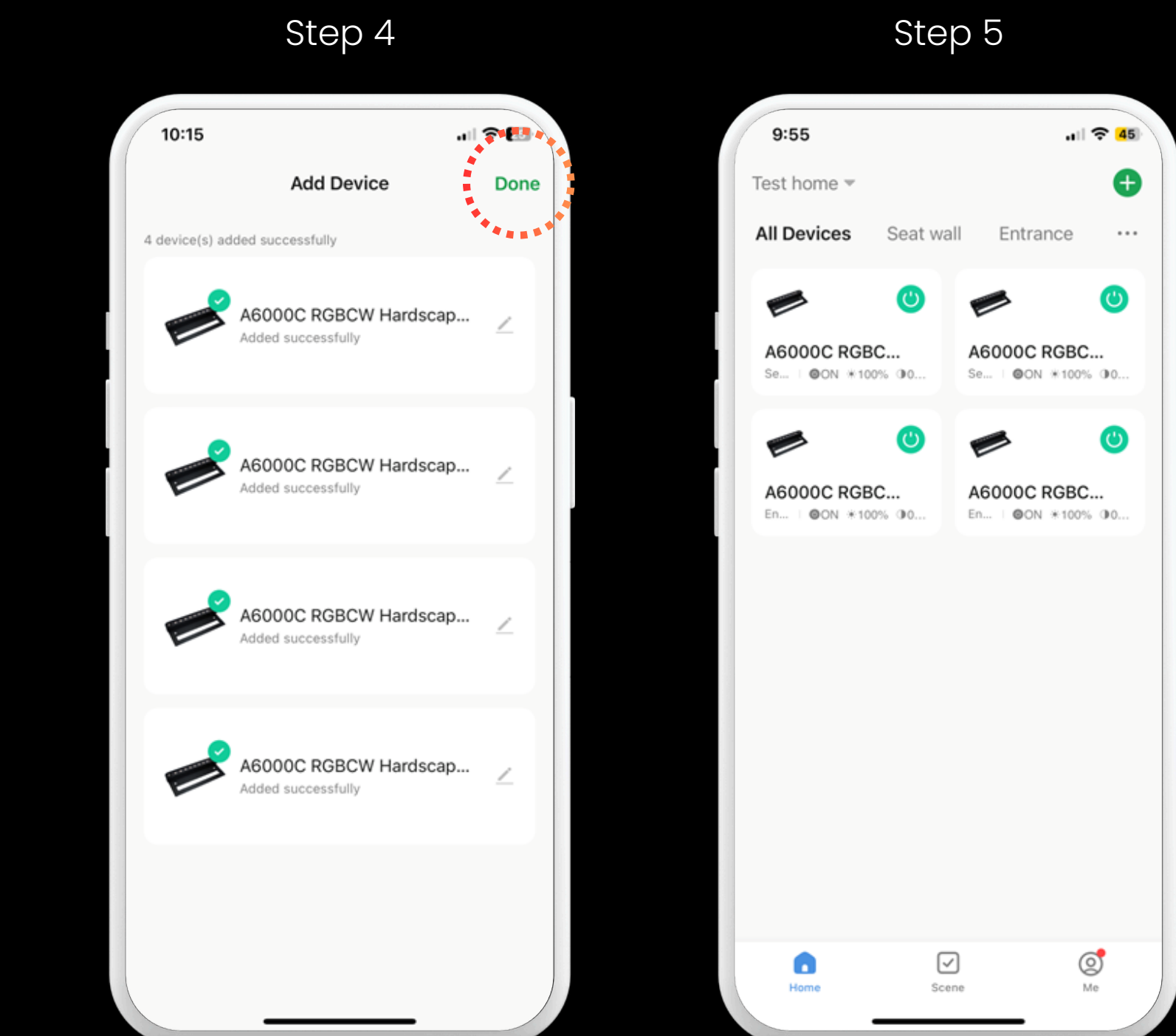

| aming | Grouping | Room       | Home     |
|-------|----------|------------|----------|
| ghts  | Lights   | Management | Transfer |

# Click Done

# Home Screen

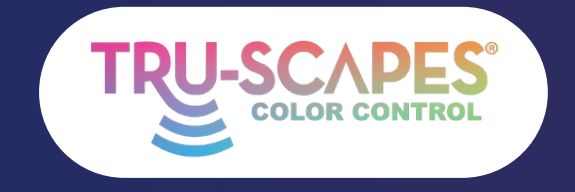

Main Screens Creating a Home

Adding Lights

Rer

# **RE-NAMING LIGHTS**

These steps enable you to rename each color-changing fixture for easy identification and control directly from the home screen.

Select Light: Tap on the light you want to rename.

# Tap Pencil:

Tap the pencil icon in the top right corner.

Tap Pencil Again: Tap the pencil icon next to the light's name.

Continue To Next Page for steps 4 - 6

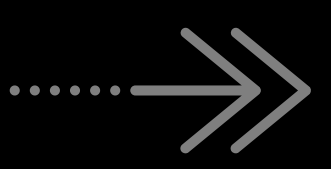

Step 1 9:55 .1 2 45 Ð Test home 🔻 All Devices Seat wall Entrance ... 0 A6000C RGBC. A6000C RGBC .... OON #100% 00 Se... | OON #100% 00 A6000C RGBC. A6000C RGBC. En... | OON \*100% (00. ■ ON \*100% (00. 0  $\checkmark$ Timer Scene Me

# Select Light

| aming | Grouping | Room       | Home     |
|-------|----------|------------|----------|
| ghts  | Lights   | Management | Transfer |

# Step 2

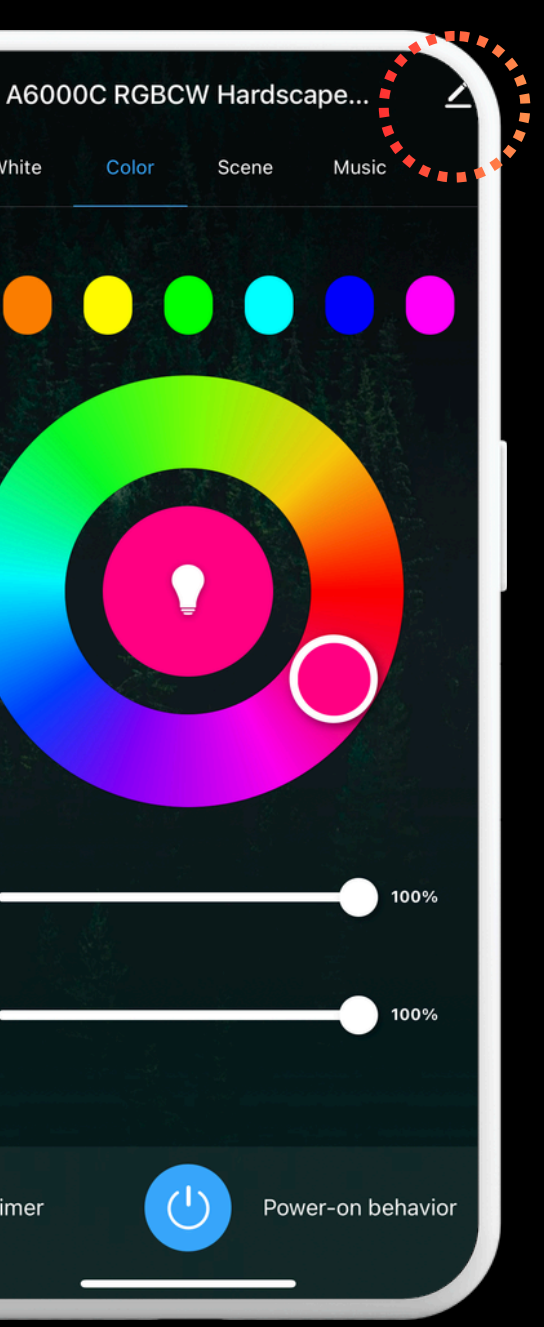

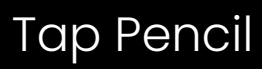

# 10:22 .... 🗢 🖽 A6000C RGBCW Hardsca... 🗹 **Device Information** Tap-to-Run and Automation

Step 3

Share Device Create Group FAQ & Feedback

Add to Home Screen

Device Update

Others

No updates available

## Remove Device

# Tap Pencil Again

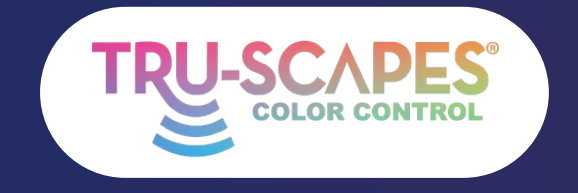

Main Screens Home

# **RE-NAMING** LIGHTS

These steps enable you to rename each color-changing fixture for easy identification and control directly from the home screen.

# Select Name:

Tap on the name of the light you want to rename.

# Enter Name:

Type in the new name for the light and confirm.

# <u>Final:</u>

The renamed light will now appear on the home screen.

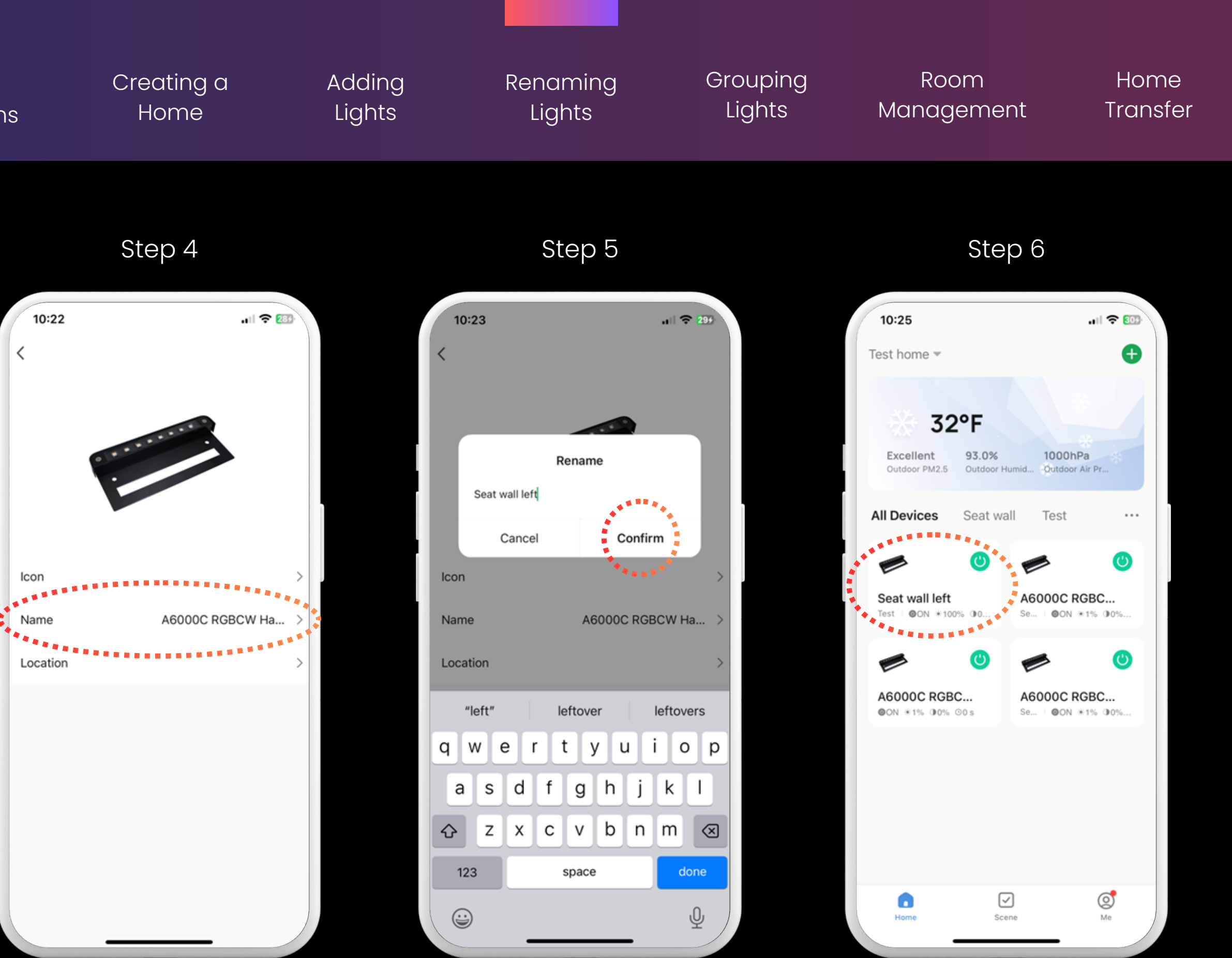

# Select Name

Enter Name

Final

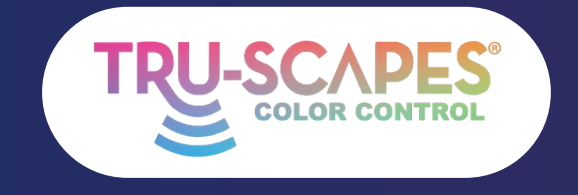

Main Screens Creating a Home

Adding Lights

Rer

# **GROUPING LIGHTS**

This process lets you create a group to control multiple fixtures simultaneously without losing individual control. You can group any fixtures that are online when forming the group.

# <u>Select a Light</u>:

Tap on the light you want to include in the group.

# <u>Tap Pencil</u>:

Tap the pencil icon in the top right corner.

Create Group: Scroll down and tap "Create Group."

Continue To Next Page for steps 4 - 6

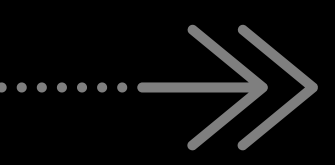

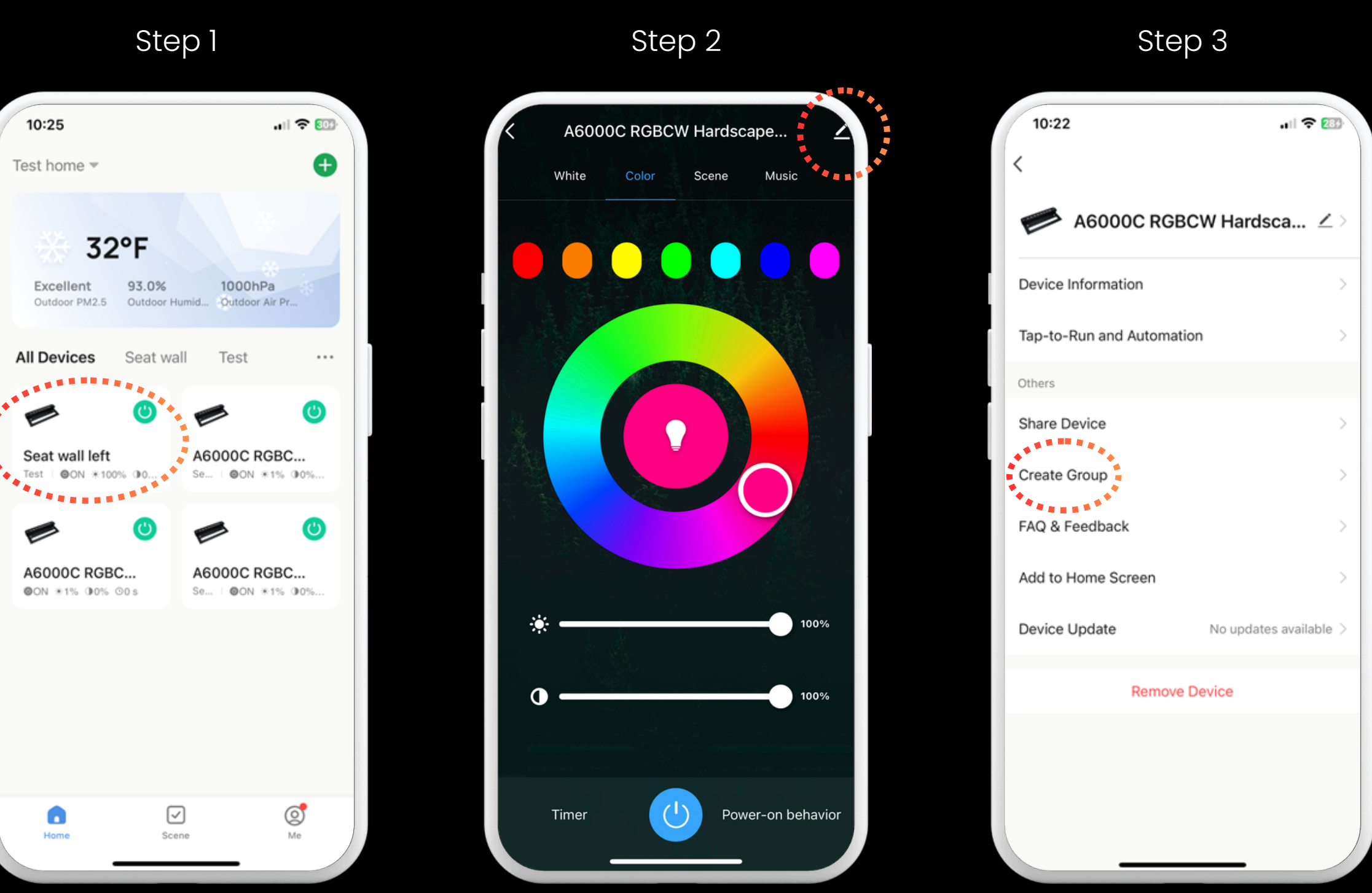

# Select a Light

| aming | Grouping | Room       | Home     |
|-------|----------|------------|----------|
| ghts  | Lights   | Management | Transfer |

# Tap Pencil

# **Create Group**

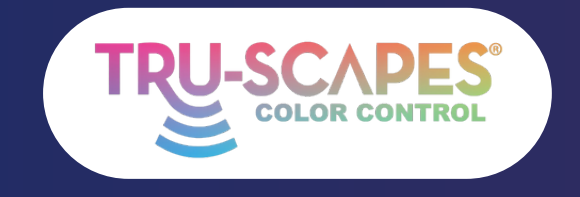

Main Screens Creating a Home

g a e

Re

Adding

Lights

# GROUPING LIGHTS

This process lets you create a group to control multiple fixtures simultaneously without losing individual control. You can group any fixtures that are online when forming the group.

# Select and Save:

Choose the fixtures you want to group, then tap "Save."

# Wait and Name:

Wait for the group to be created, then give it a name.

# <u>Final:</u>

The new group will now appear on the home screen.

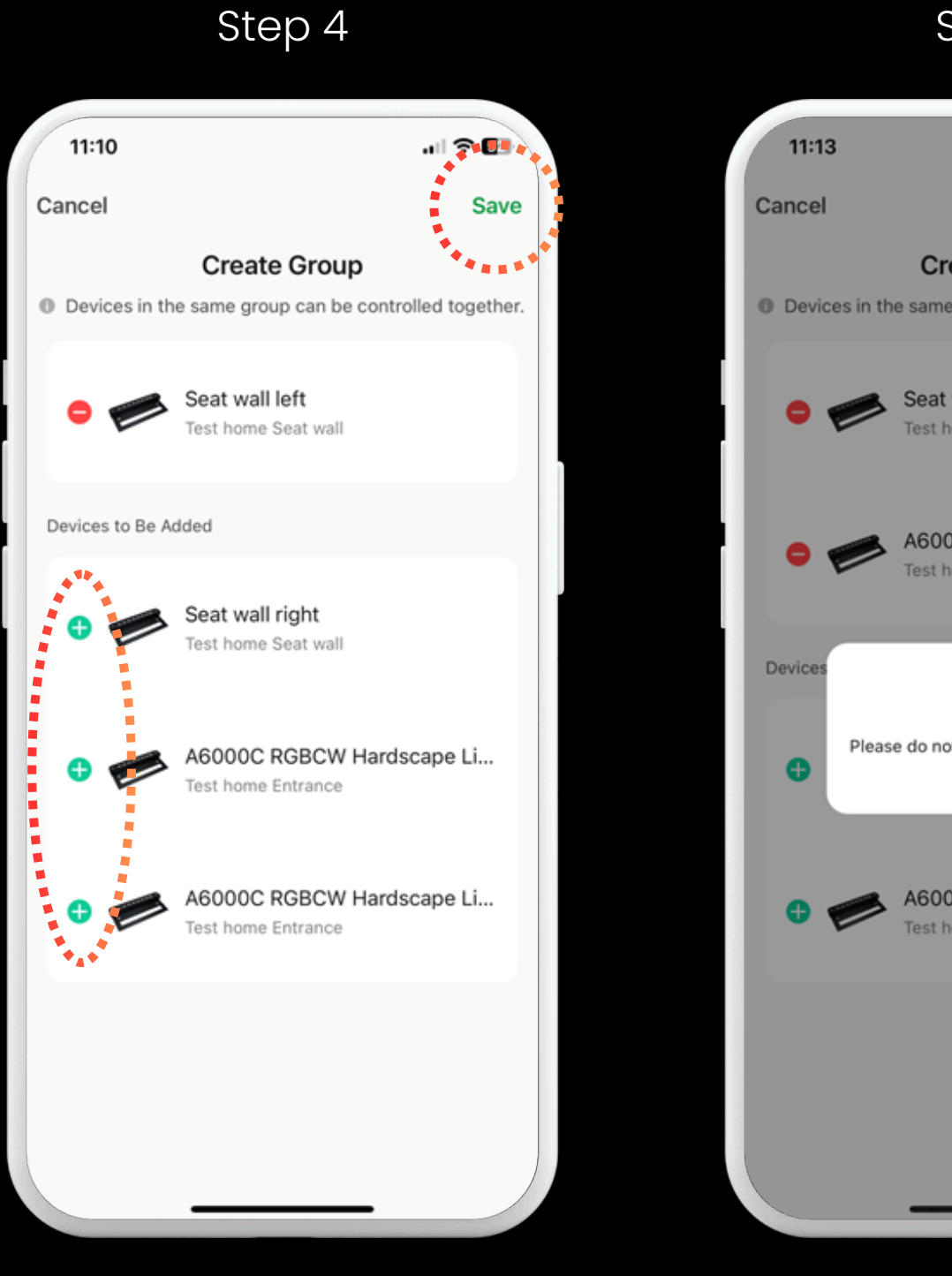

Select and Save

Wait and Name

| naming<br>ights                                   | Grouping<br>Lights | Room<br>Management                                                                                                    | Home<br>Transfer                     |
|---------------------------------------------------|--------------------|----------------------------------------------------------------------------------------------------|--------------------------------------|
| Step 5                                            |                    | Step 6                                                                                                    |                                      |
| ari S                                             | <b>₹ 6</b> 3       | 11:14                                                                                                    | 🗢 🗗                                  |
|                                                   | Save               | Test home 💌                                                                                                    | <b>e</b>                             |
| Create Group<br>me group can be controlled to     | ogether.           | 33°F                                                                                                    | -                                    |
| <b>at wall left</b><br>t home Seat wall           |                    | Excellent 96.0% 10<br>Outdoor PM2.5 Outdoor Humid O                                                                              | 000hPa<br>utdoor Air Pr              |
| 000C RGBCW Hardscape<br>t home Entrance           | Li                 | All Devices Seat wall En                                                                                                    | entrance ····                        |
| 2/2<br>not lock screen or switch to<br>other app. |                    | Seat wall group = Seat well group = Seat well group = Seat well group = Seat well group = Seat well group = Seat well right A600 | wall left<br>●ON *100% 00<br>OC RGBC |
| 000C RGBCW Hardscape                              | Li                 | Se   ON *100% 00 En   O<br>A6000C RGBC                                                                                           | ©ON *1% 00%                          |
|                                                   |                    | En   ©ON *1% 00%                                                                                                    |                                      |
|                                                   |                    | Home Scene                                                                                                    | Me                                   |
|                                                   |                    |                                                                                                    |                                      |

Final

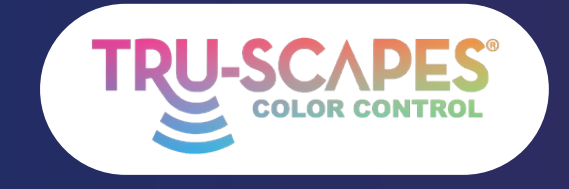

Main Screens Creating a Home

Home Screen

Adding Lights

# ROOM MANAGEMENT

This guide shows you how to create rooms in your home to better organize your project lights. For example, you can create separate rooms for an outdoor kitchen and a seat wall, allowing you to control only the desired lights and groups.

Home Screen: Start from the Home Screen.

# Click Here:

Tap on the three dots to access the menu.

# Select Room:

Choose "Room Management" from the menu and select the desired room.

Continue To Next Page for steps 4 - 6

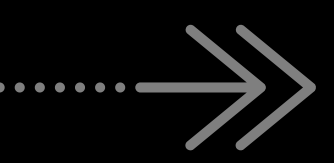

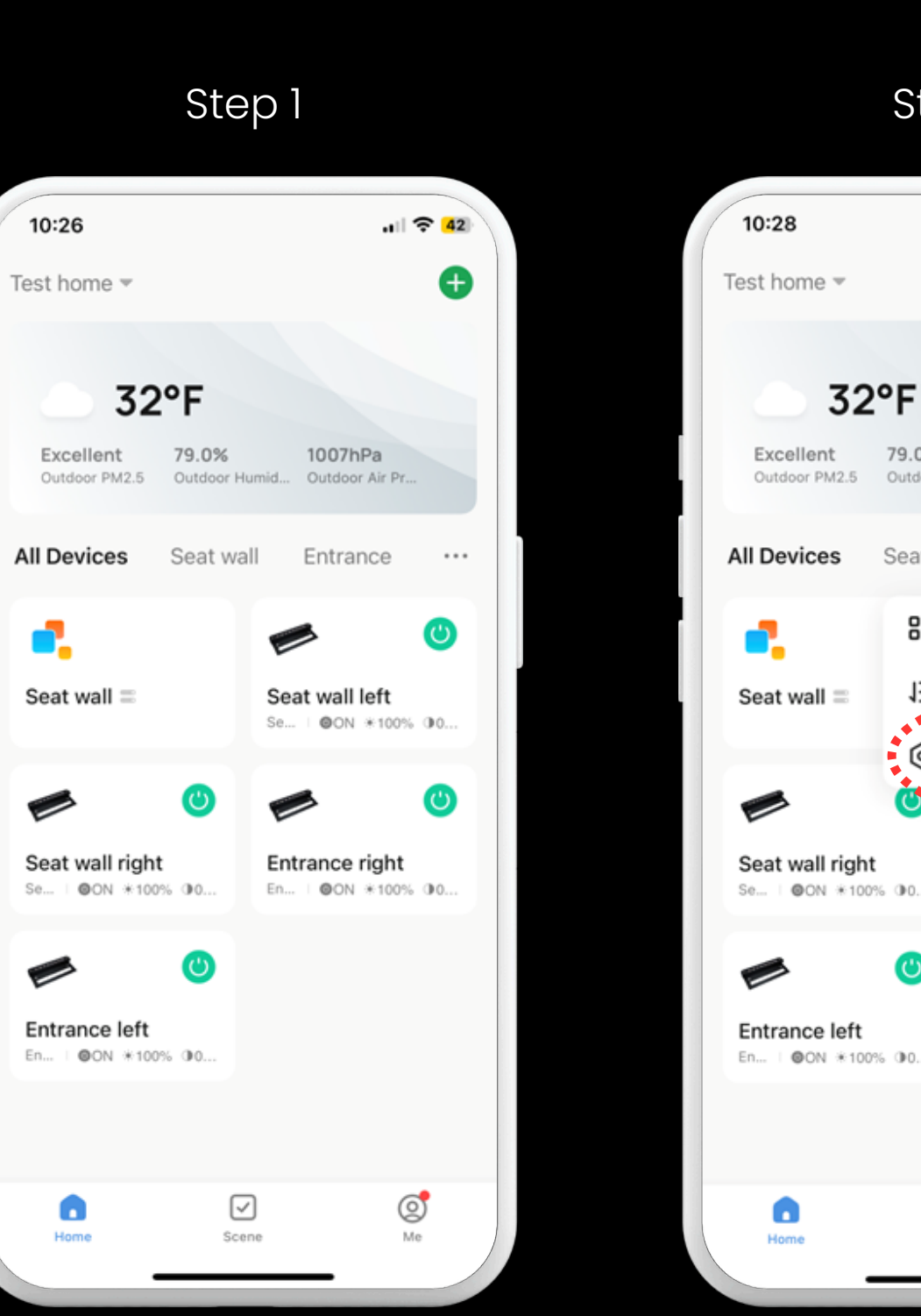

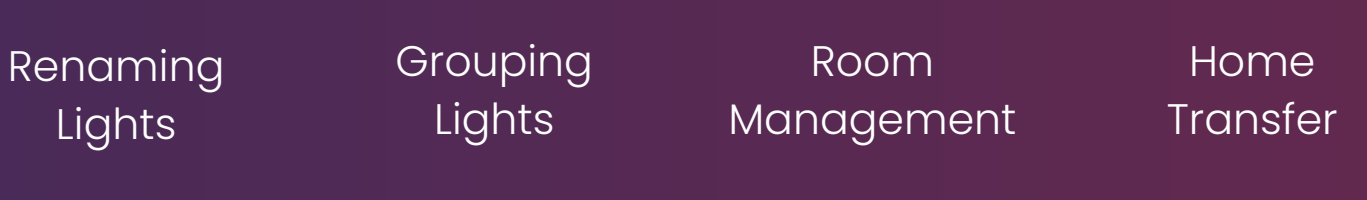

# Step 2

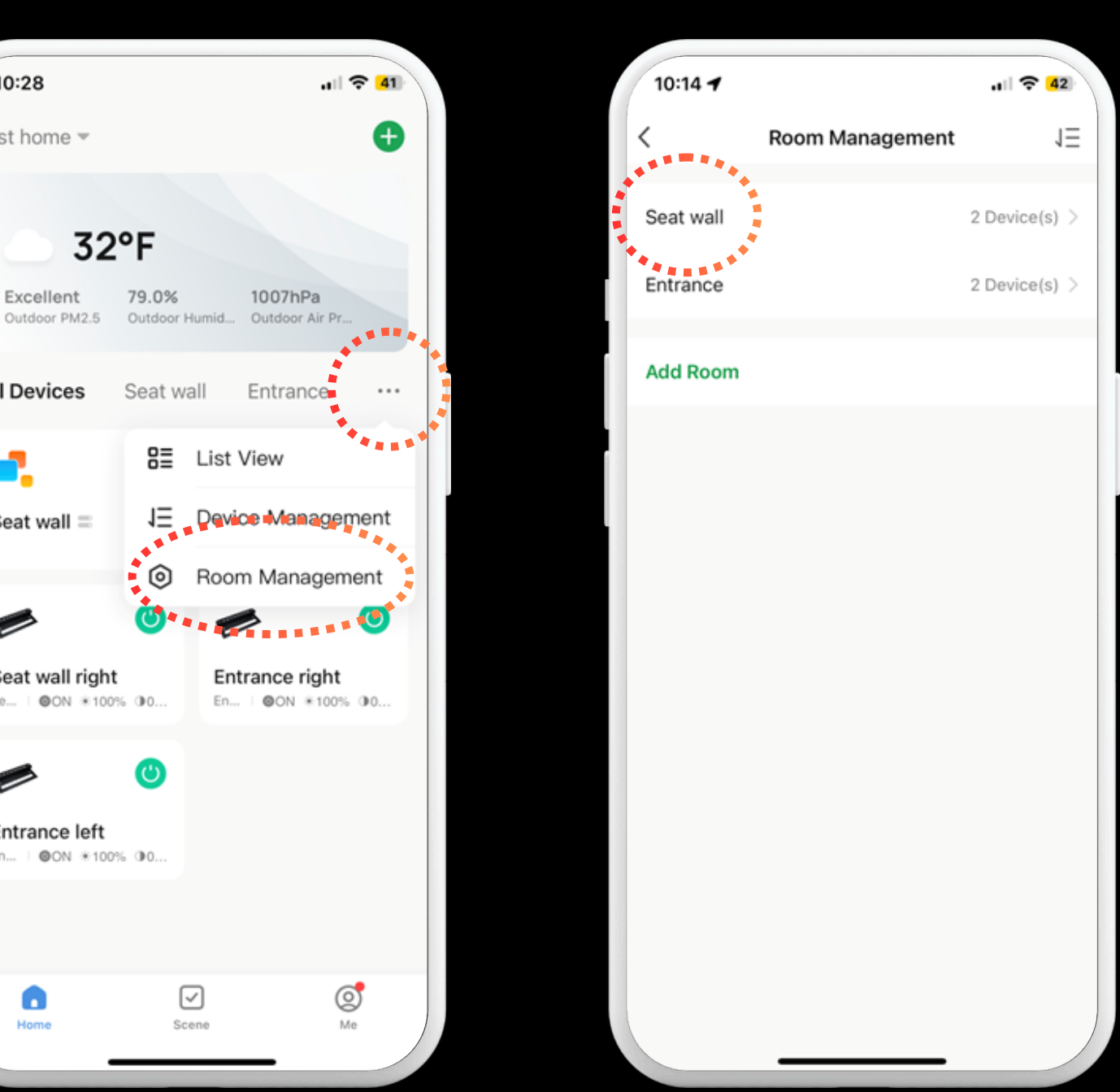

# Tap here

## Select Room

Step 3

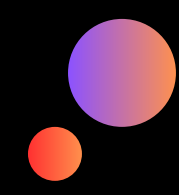

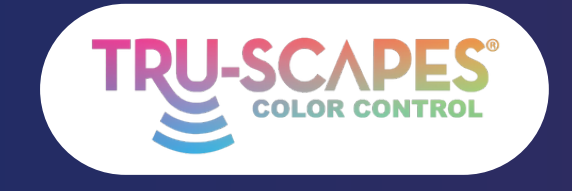

Main Screens Creating a Home

Step 4

Adding Lights

# ROOM MANAGEMENT

This guide shows you how to create rooms in your home to better organize your project lights. For example, you can create separate rooms for an outdoor kitchen and a seat wall, allowing you to control only the desired lights and groups.

<u>Select Lights/Groups</u>: Choose the lights or groups you want to include in the room.

Tap Save:

Tap "Save" to confirm your selections.

Select Room:

Your room will now be visible and selectable from the Home Screen.

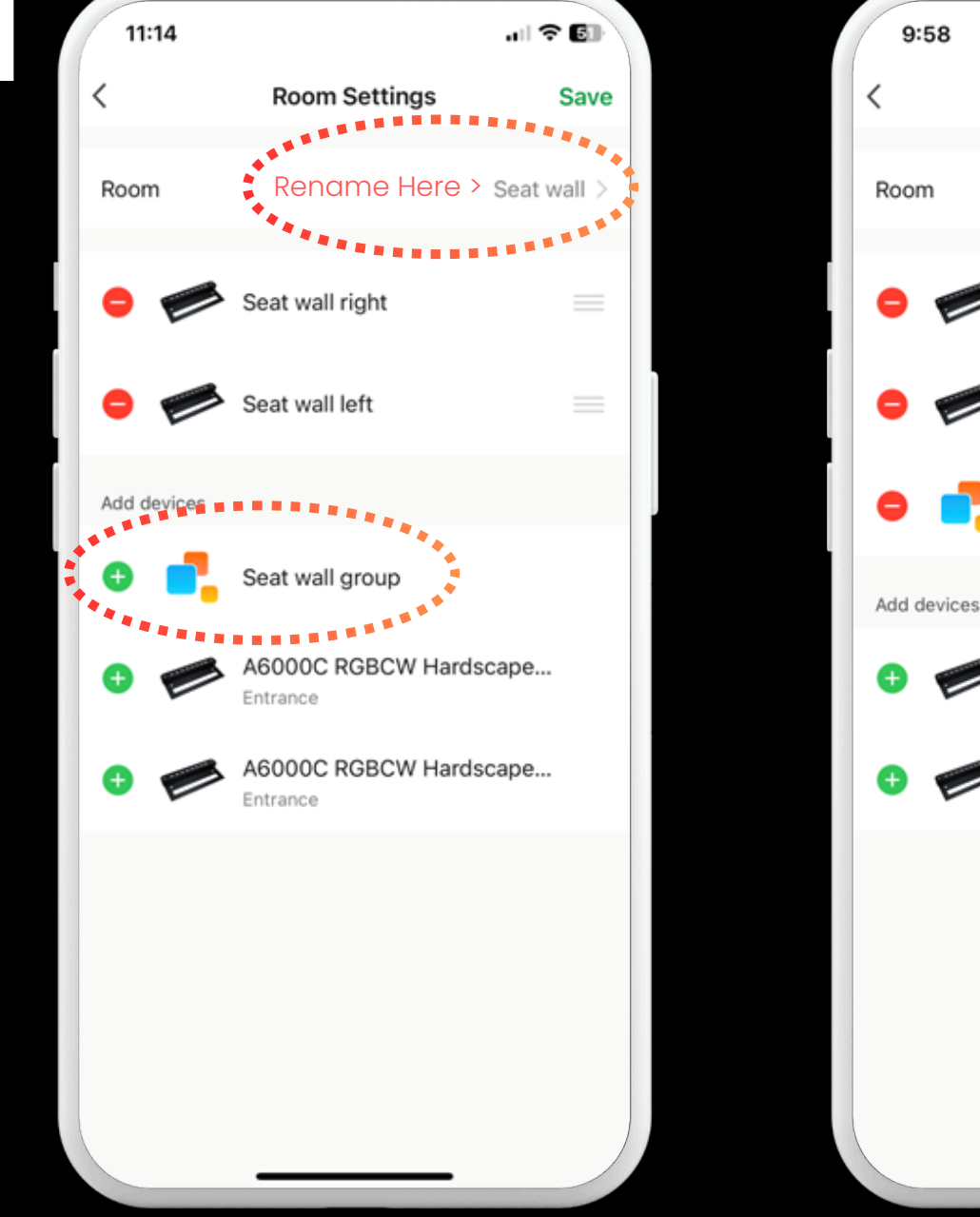

Select Lights/Groups

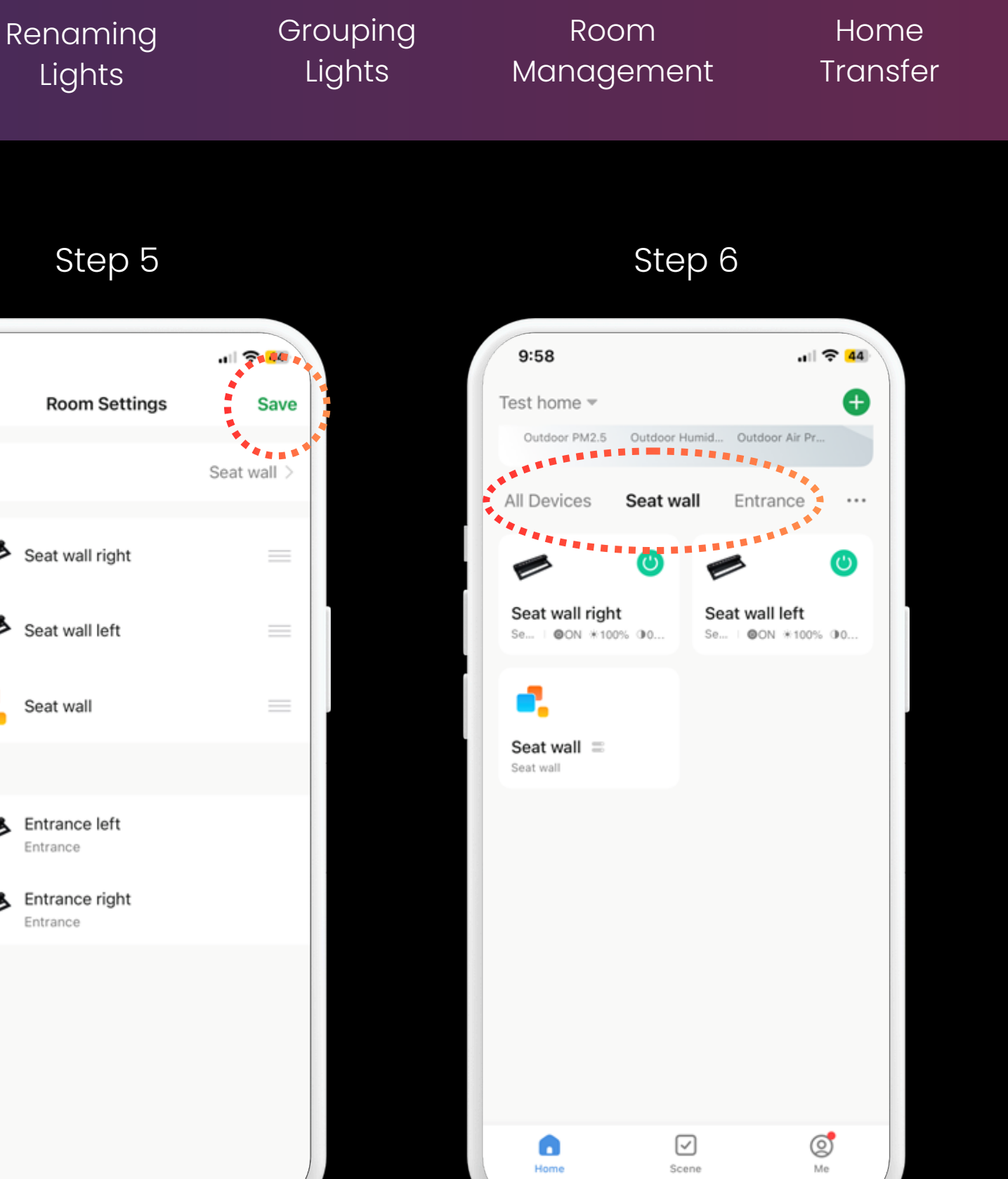

# Tap Save

## Select room

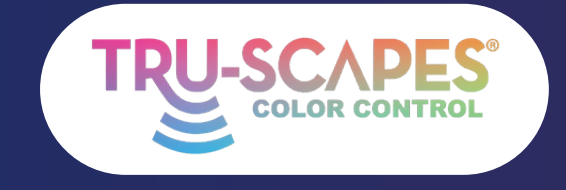

Main Screens Creating a Home

Adding

Lights

Rei

# HOM ADDITION TRANSFER

These steps let you add or transfer the "home" where the color lights are located, allowing multiple users to control them. Contractors can set up the system and send a code to the homeowner, enabling them to take control without needing a reset.

# <u>Tap Here</u>:

Tap on the home name at the top of the screen.

Select Home Management: Scroll down and choose "Home Management."

Select Home: Pick the home you want to manage from the list.

Continue To Next Page for steps 4 - 6

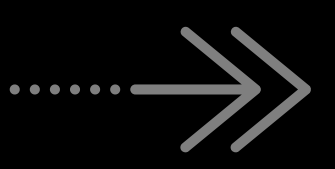

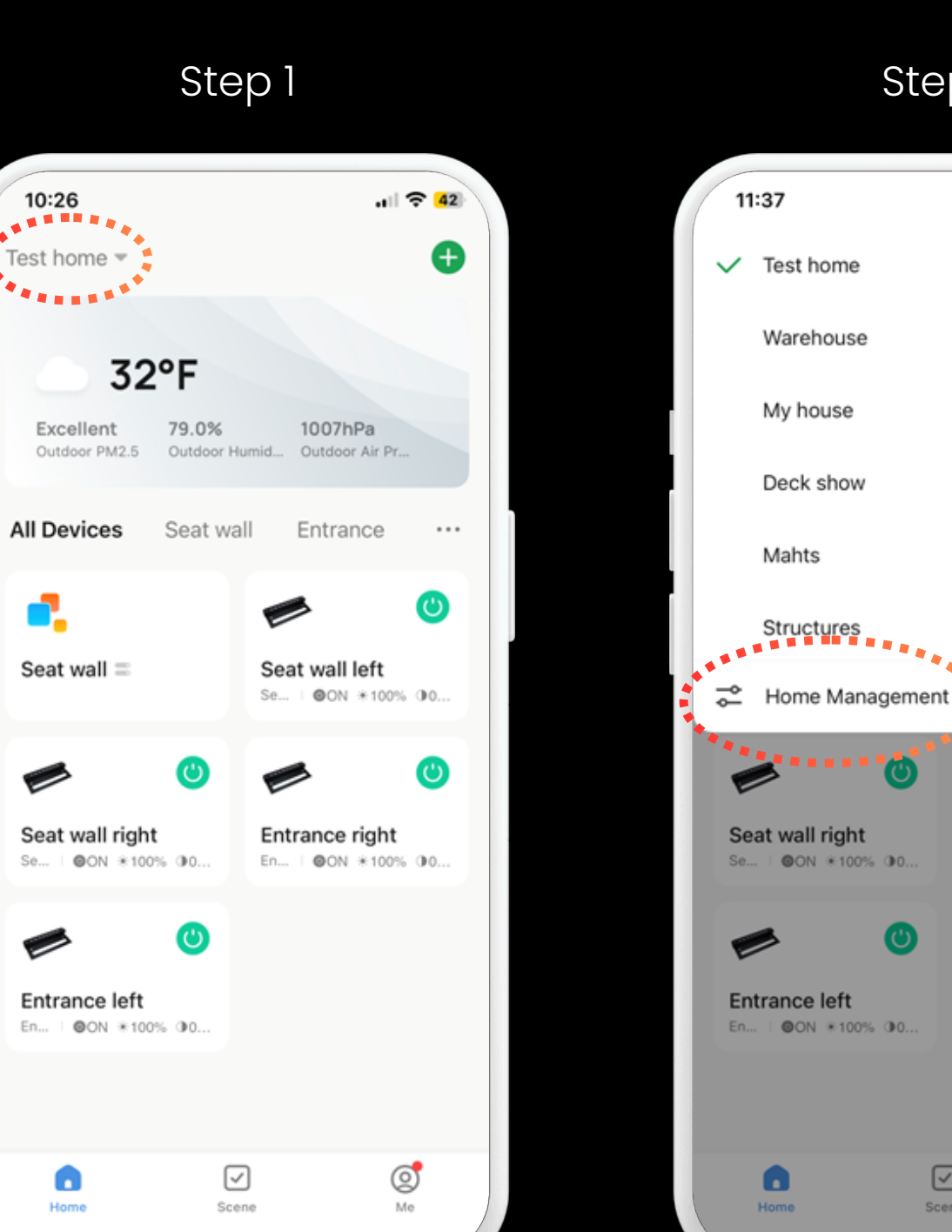

Tap here

| naming<br>ights | Grouping<br>Lights | Room<br>Management                                   | Home<br>Transfer |
|-----------------|--------------------|------------------------------------------------------|------------------|
| Step 2          |                    | Step 3                                               |                  |
|                 | .ıll 🗢 519         | 11:36<br>K Home Management<br>Test home<br>Warehouse | .ıl              |
|                 |                    | My house                                             | >                |

Deck show

Structures

Create a home

Join a home

Mahts

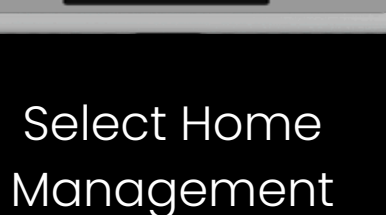

Entrance right

En... | OON \*100% 00.

Ø

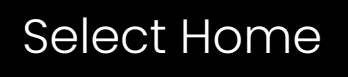

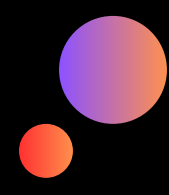

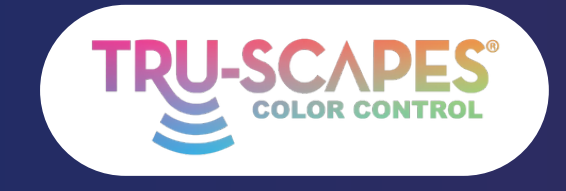

Main Screens Creating a Home

Ctoo

Adding Lights

Rer

# HO RANSEE

These steps let you add or transfer the "home" where the color lights are located, allowing multiple users to control them. Contractors can set up the system and send a code to the homeowner, enabling them to take control without needing a reset.

# Add Member:

Tap on "Add Member" in the Home Settings.

# Choose Method:

Select how you want to send the invitation (e.g., Message or Email).

# Send Code:

Enter the recipient's details and send the invitation code.

Continue To Next Page for steps 4 - 6

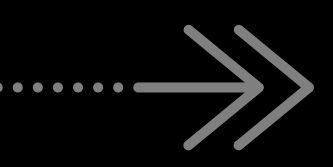

| 11:38                   | .11 🗢 516    | 11:39          |
|-------------------------|--------------|----------------|
| < Home Settings         |              | <              |
| Home Name               | Test home >  | Home Name      |
| Room Management         | 2 Room(s) >  | Room Managen   |
| Location                | >            | Location       |
| Home Member             |              | Home Member    |
| TJ<br>tj@tru-scapes.com | Home Owner > | TJ<br>tj@tru-s |
| Add Member              |              | Add Member     |
| Delete Home             |              |                |
|                         |              |                |
|                         |              |                |
|                         |              | <b>B</b>       |
|                         |              | App account Me |
|                         |              |                |
|                         |              |                |
|                         |              |                |

# Add Member

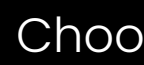

| aming | Grouping | Room       | Home     |
|-------|----------|------------|----------|
| ghts  | Lights   | Management | Transfer |

# Step 5

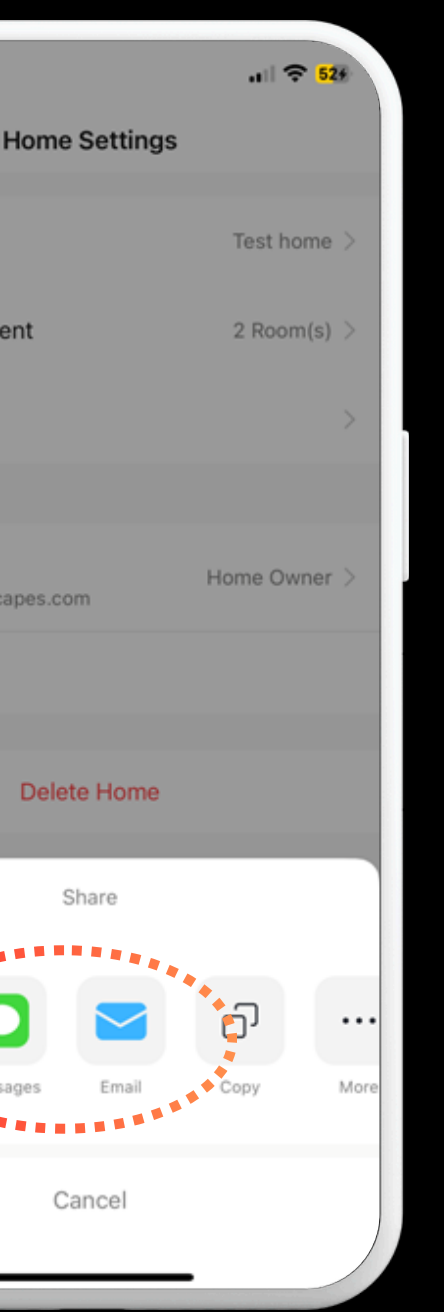

# **Choose Method**

# Step 6

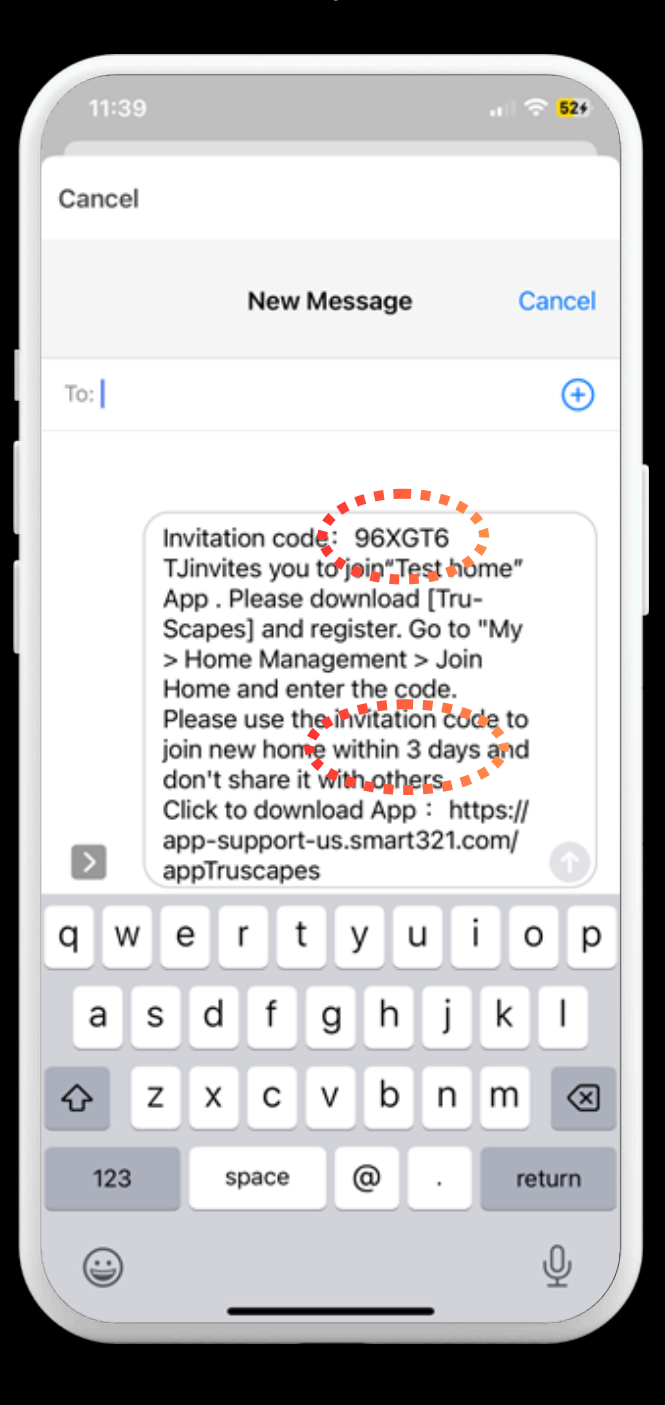

## Send Code

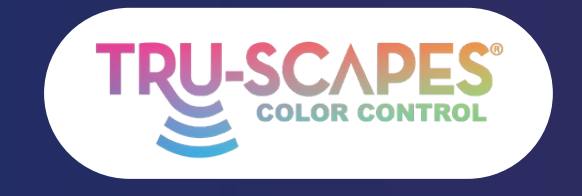

Main Screens Creating a Home

Adding Lights

# JOINING A HOME

These steps follow after receiving a code from the previous slide. They allow multiple family members, contractors, and homeowners to control the fixtures when within range of the lights. Note that only homeowners or administrators can add or remove lights, as the default status upon joining is "member."

<u>Tap Here:</u> Tap on the home name at the top of the screen.

Select Home Management: Scroll down and select "Home Management."

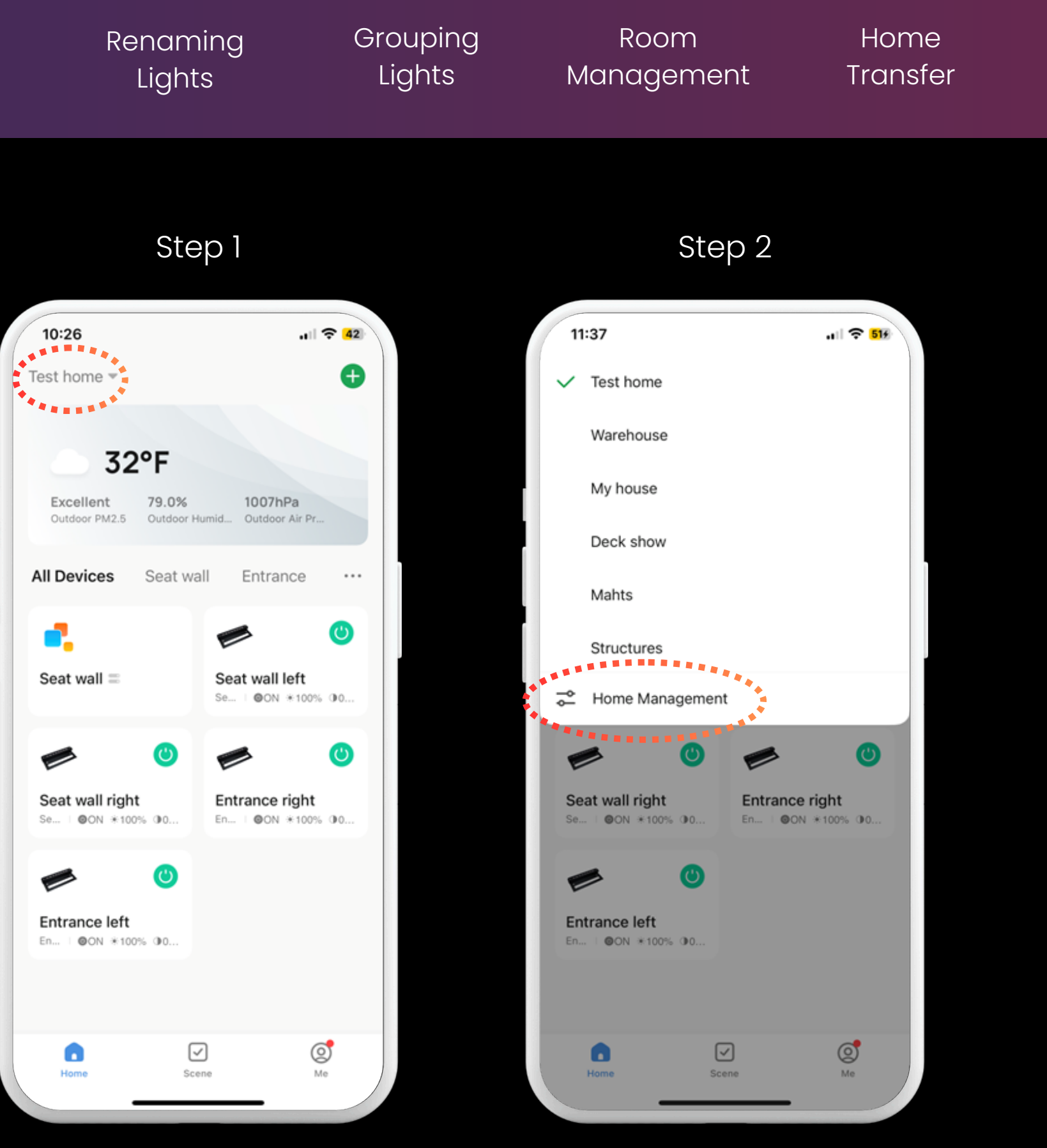

Continue To Next Page for steps 3 and 4

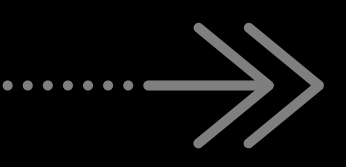

Select Home Management

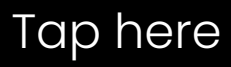

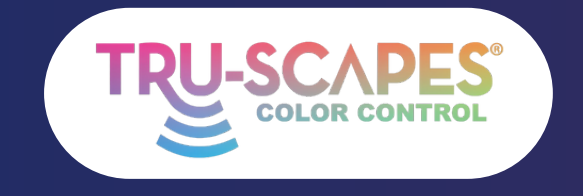

Main Screens Creating a Home

Adding Lights

# JOINING A HOME

These steps follow after receiving a code from the previous slide. They allow multiple family members, contractors, and homeowners to control the fixtures when within range of the lights. Note that only homeowners or administrators can add or remove lights, as the default status upon joining is "member."

Select Home: Choose "Join a home" from the list.

Enter Code: Input the invitation code you received to join the home.

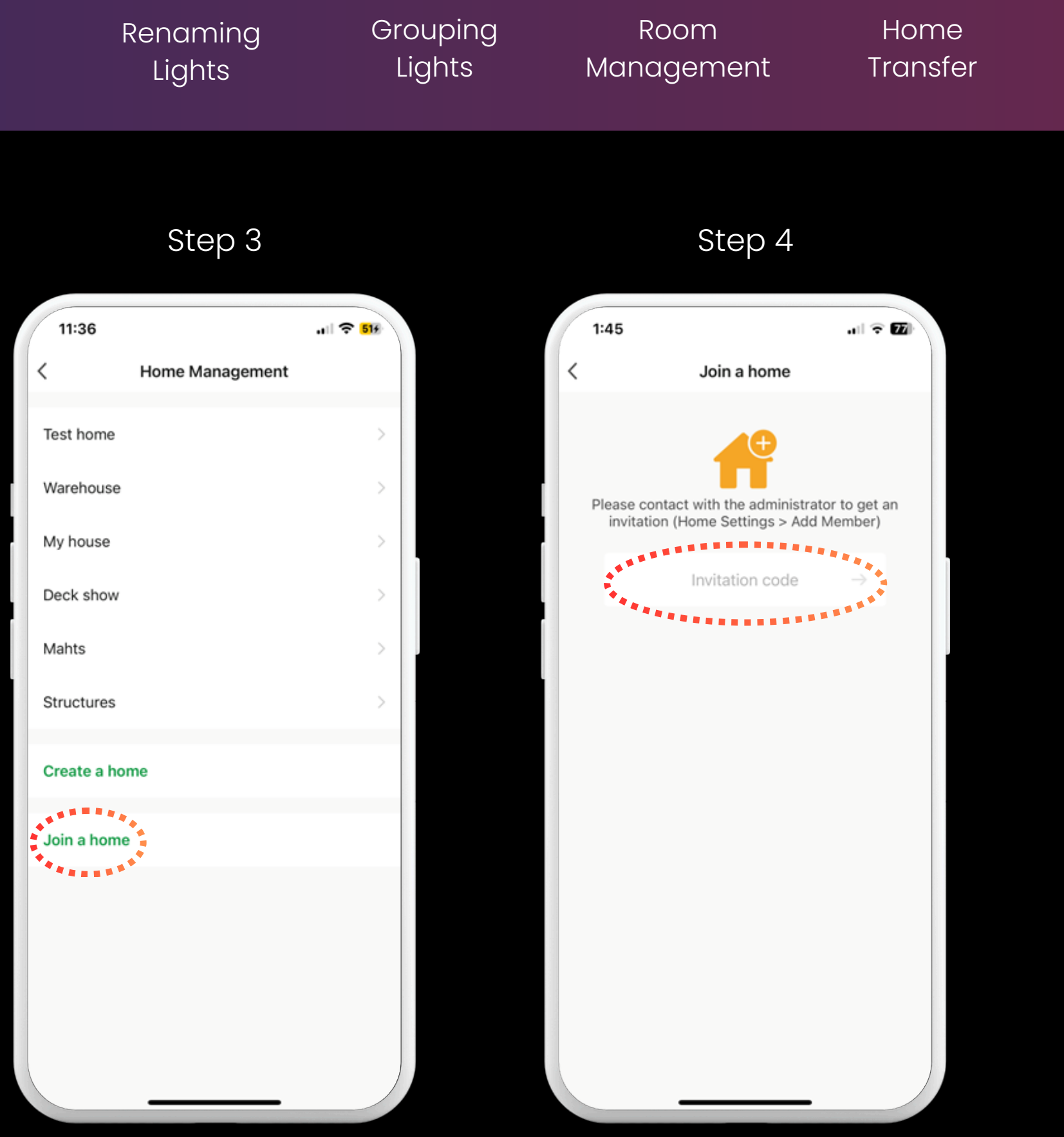

Select Home

## Enter Code

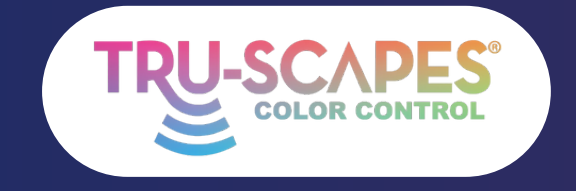

Main Screens Creating a Home

Adding Lights

Rer

# EDITING HOME ROLES

This guide will show you how to edit the roles assigned to different members of the home, such as assigning the customer as the homeowner/administrator of the lights. To transfer home ownership, simply click the button on this screen and select the desired member.

Select Home Management: Tap on "Home Management."

Select Home:

Choose the home you want to manage.

Select Member: Tap on the member whose role you want to change.

Continue To Next Page for steps 4 - 6

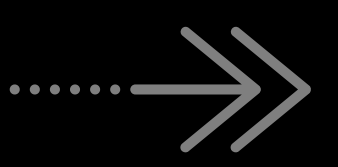

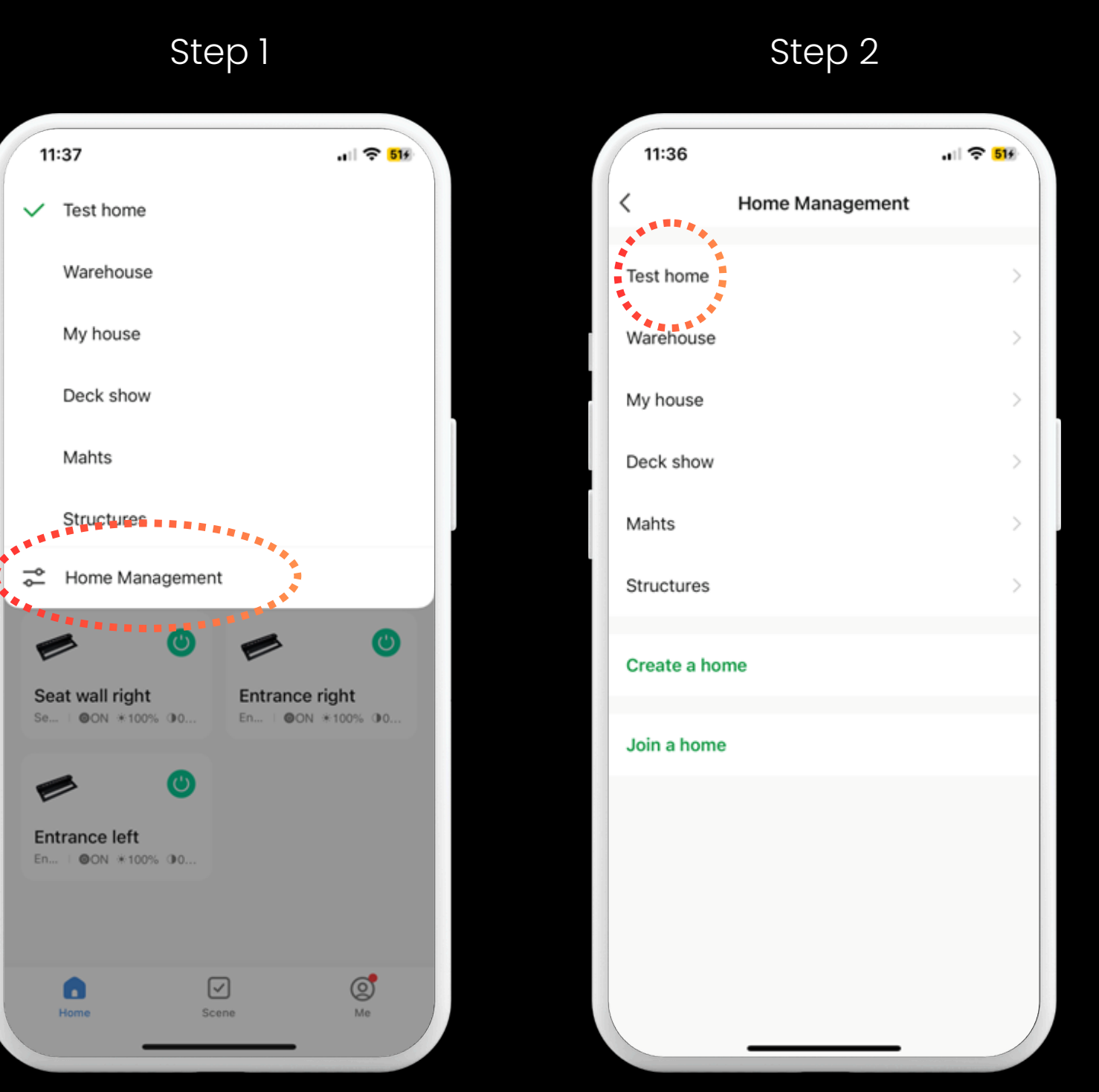

Select Home Management

| aming | Grouping | Room       | Home     |
|-------|----------|------------|----------|
| ghts  | Lights   | Management | Transfer |
|       |          |            |          |

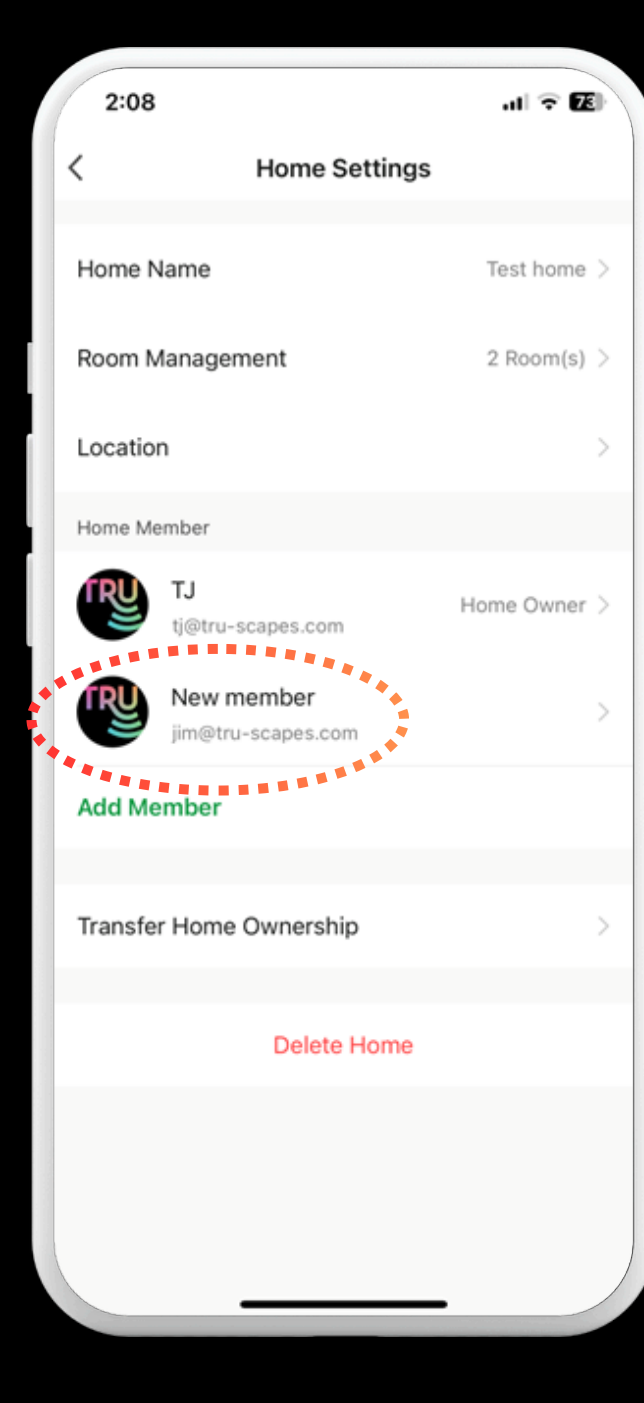

Step 3

## Select Home

## Select Member

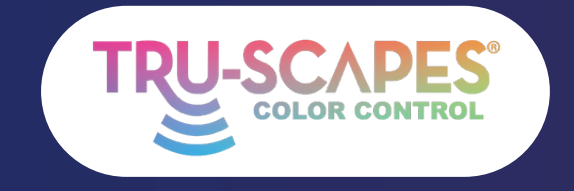

Main Screens Creating a Home

Step 4

Adding Lights

Rer

# EDITING HOME ROLES

This guide will show you how to edit the roles assigned to different members of the home, such as assigning the customer as the homeowner/administrator of the lights. To transfer home ownership, simply click the button on this screen and select the desired member.

Name/Family Role: Tap on "Family Role" to edit the role.

Tap Administrator: Select "Administrator" from the role

options.

<u>Finished</u>: The member's role is now updated, and they will appear as an Administrator.

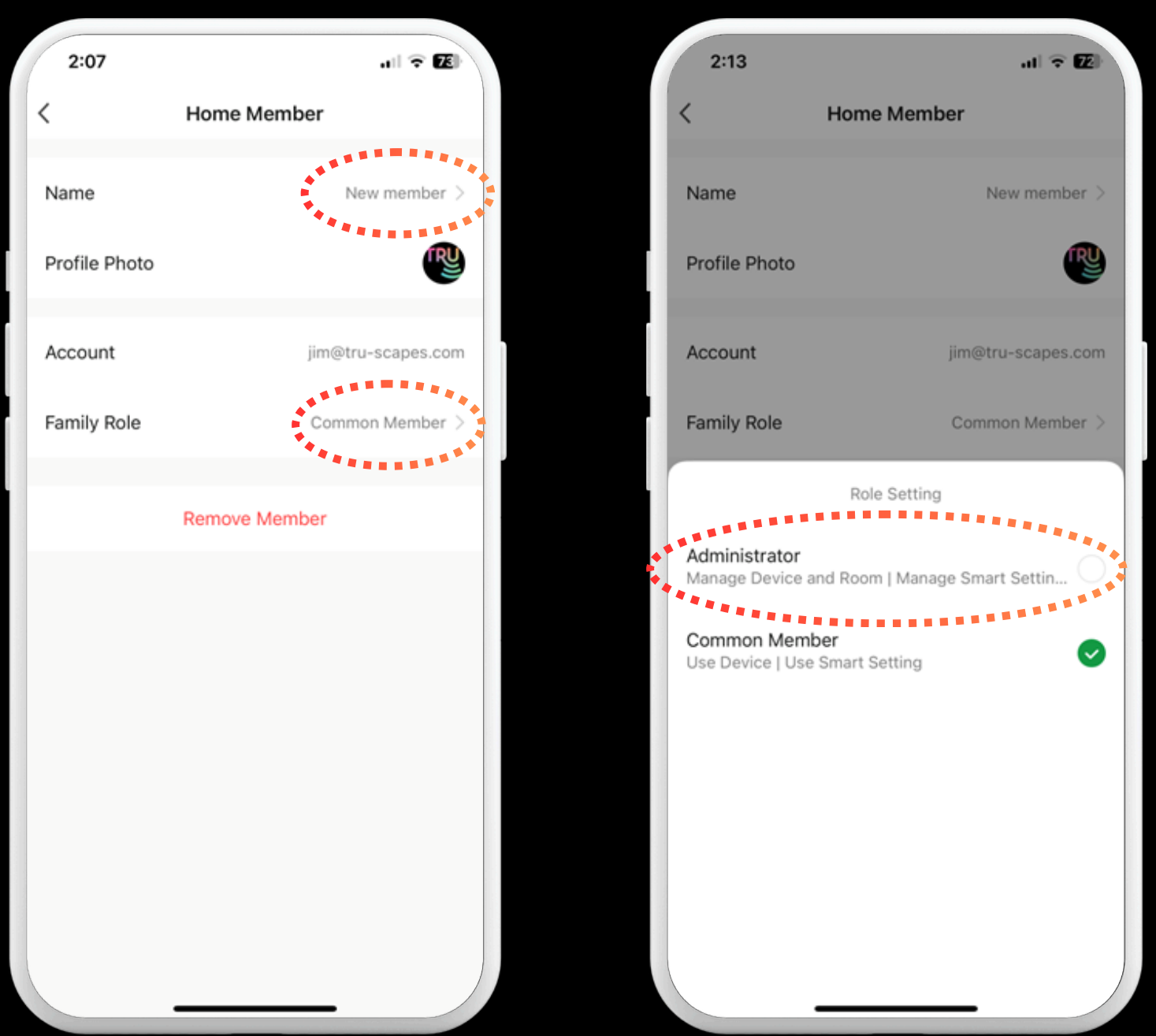

Name/Family Role

| aming | Grouping | Room       | Home     |
|-------|----------|------------|----------|
| ghts  | Lights   | Management | Transfer |

# Step 5

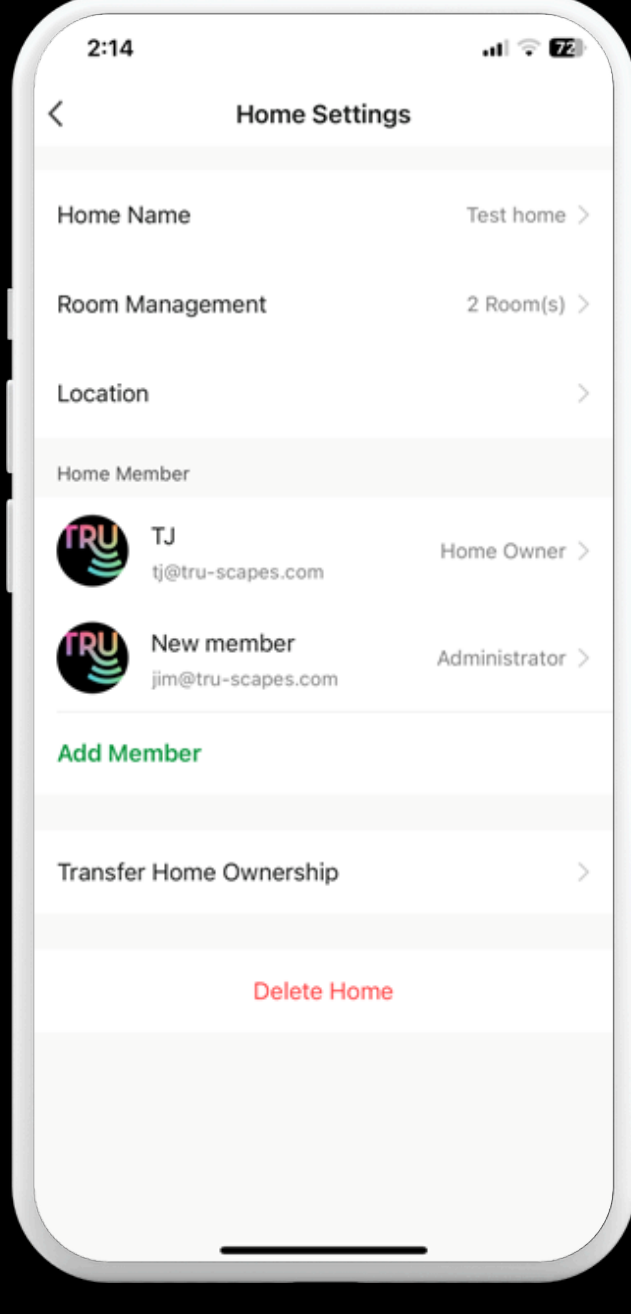

Step 6

# Finished

# Тар Administrator